# Solar Unit 100

# Centralina solare

Manuale per il tecnico qualificato

Installazione Comando Funzioni e opzioni Ricerca guasti

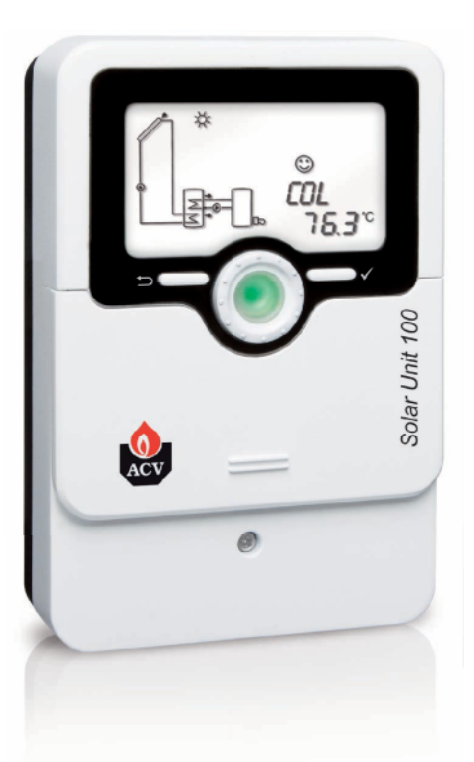

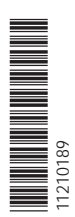

Grazie di aver acquistato questo apparecchio.

Leggere attentamente queste istruzioni per poter usufruire in maniera ottima della funzionalità di questo apparecchio. Conservare le istruzioni per riferimenti futuri.

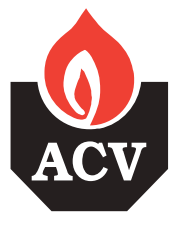

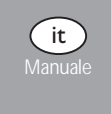

### Avvertenze per la sicurezza

Osservare queste avvertenze per la sicurezza per escludere pericoli e danni a persone e materiali.

### Prescrizioni

In caso di interventi sull'impianto, osservare le prescrizioni, norme e direttive vigenti!

### Indicazioni relative all'apparecchio

### Uso conforme allo scopo previsto

La centralina solare è progettata per il comando e la regolazione elettronica degli in impianti standard, solari e di riscaldamento in considerazione dei dati tecnici enunciati nel presente manuale.

L'uso non conforme all'uso previsto comporta l'esclusione di qualsiasi garanzia.

### Dichiarazione di conformità CE

Il prodotto è conforme alle direttive rilevanti ed è munito della marca-tura CE. La dichiarazione di conformità può essere richiesta presso il fabbricante.

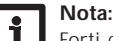

Forti campi elettromagnetici possono compromettere il funzionamento della centralina

Assicurarsi che la centralina e l'impianto non siano sottoposti a forti -> campi elettromagnetici.

### Con riserva di errori e modifiche tecniche.

### Destinatari

Queste istruzioni si rivolgono esclusivamente a personale qualificato e autorizzato. I lavori elettrici devono essere eseguiti esclusivamente da un elettricista specializzato. La prima messa in funzione deve essere eseguita dal costruttore dell'impianto o da una persona qualificata da lui autorizzata.

### Spiegazione dei simboli

AVVERTENZA! Le avvertenze sono contrassegnate da un triangolo di avvertimento.

→ Indicano come evitare il pericolo incombente!

- Le parole di segnalazione indicano la gravità del pericolo che può verificarsi se non viene evitato questo pericolo.
- AVVERTENZA significa che possono verificarsi danni a persone e lesioni mortali
- ATTENZIONE significa che possono verificarsi danni materiali

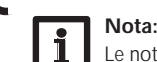

Le note sono contrassegnate da un simbolo di informazione.

→ I testi contrassegnati da una freccia indicano delle operazioni da eseguire.

### **Smaltimento**

· Smaltire il materiale di imballaggio dell'apparecchio nel rispetto dell'ambiente.

Smaltire gli apparecchi usati tramite un organo autorizzato. Su richiesta prendiamo indietro gli apparecchi usati comprati da noi e garantiamo uno smaltimento nel rispetto dell'ambiente.

© 20151030\_11210189\_ACV\_Solar\_Unit\_100.monit

### Centralina solare Solar Unit 100

La centralina Solar Unit 100 è la più piccola centralina della serie SL. Le sue funzio-nalità sono state ottimizzate per l'uso in impianti solari e di riscaldamento piccoli integrativo e di un ingresso impulsi per realizzare bilanci termici con un flussometro e medi, offre 10 sistemi preconfigurati. La Solar Unit 100 è la prima centralina ad V40. includere un controllo di funzionamento automatico secondo la direttiva VDI 2169.

### Indice

| 1   | Panoramica                                                | 4 |
|-----|-----------------------------------------------------------|---|
| 2   | Installazione                                             | 5 |
| 2.1 | Montaggio                                                 | 5 |
| 2.2 | Collegamento elettrico                                    | 5 |
| 2.3 | Comunicazione dati/Bus                                    | 6 |
| 2.4 | Panoramica dei sistemi                                    | 7 |
| 2.5 | Sistemi                                                   | 8 |
| 3   | Comando e funzione1                                       | 8 |
| 3.1 | Tasti e interruttore rotativo1                            | 8 |
| 3.2 | Microtasti per la modalità manuale e la funzione vacanza1 | 8 |
| 3.3 | Spia di controllo1                                        | 9 |
| 3.4 | Struttura del menu1                                       | 9 |
| 3.5 | Selezionare voci di menu e impostare valori1              | 9 |
| 3.6 | Resettare i valori di bilancio2                           | 0 |
| 4   | Display System Monitoring2                                | 0 |
| 4.1 | Schema di sistema2                                        | 1 |
| 4.2 | Ulteriori indicazioni                                     | 1 |

| 5   | Menu Stato/Valori di misura            | 22 |
|-----|----------------------------------------|----|
| 6   | Valori di bilancio                     | 22 |
| 7   | Messa in funzione                      | 23 |
| 8   | Indicazioni, funzioni e opzioni        | 26 |
| 8.1 | Menu Stato                             | 26 |
| 8.2 | Panoramica del menu principale         |    |
| 9   | Codice utente e piccolo menu Parametri | 51 |
| 10  | Messaggi                               | 51 |
| 11  | Ricerca degli errori                   | 52 |
| 12  | Indice                                 | 55 |
|     |                                        |    |

### Panoramica 1

- 3 uscite relè (dei quali 1 relè bassa tensione senza potenziale)
- 4 ingressi per sonde di temperatura Pt1000, Pt500 o KTY
- 1 ingresso impulsi V40
- · 2 uscite PWM per la regolazione di velocità delle pompe ad alta efficienza
- 10 sistemi base a scelta
- Controllo di funzionamento automatico secondo VDI 2169

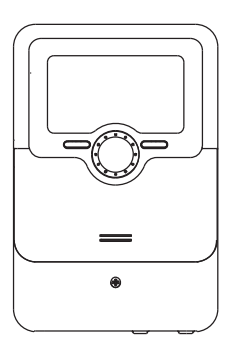

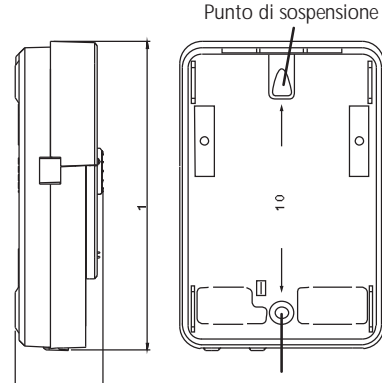

d

Foro di fissaggio

### Dati tecnici

Ingressi: 4 sonde temperatura Pt1000, Pt500 o KTY, 1 ingresso impulsi V40 Uscite: per 2 relè semiconduttori, 1 relè a bassa tensione privo di potenziale e 2 uscite PWM

Frequenza PWM: 1000 Hz Tensione PWM: 10,5V

### Potere di interruzione:

1 (1) A 240 V~ (relè semiconduttore) 1 (1) A 30 V= (relè privo di potenziale)

Potere totale di interruzione: 2 A 240 V~

Alimentazione: 100... 240 V~ (50... 60 Hz)

Tipo di collegamento: Y Standby: 0,67 W

Classi di controlli della temperatura: |

Efficienza energetica [%]:1

Funzionamento: Tipo 1.B.C.Y

Tensione impulsiva nominale: 2.5 kV

Interfaccia dati: VBus®

Distribuzione di corrente dal VBus®: 60 mA

Funzioni: conta ore di esercizio, funzione collettore a tubi, funzione termostato, regolazione di velocità e bilancio termico, parametri regolabili e opzioni attivabili anche ad impianto funzionante (a mezzo menu), funzioni diagnostico e bilancio, controllo di funzionamento secondo VDI 2169

Involucro: in plastica, PC-ABS e PMMA

Montaggio: a parete o anche all'interno del quadro elettrico

Visualizzazione/Display: display System Monitoring luminoso per visualizzare l'impianto, un campo a 16 segmenti, 8 simboli e una spia di controllo (Lightwheel®) Comando: mediante 4 tasti e 1 interruttore rotativo (Lightwheel®)

Tipo di protezione: IP 20/EN 60529

Grado di protezione: |

Temperatura ambiente: 0... 40 °C

Grado di inquinamento: 2

Dimensioni 110 x 166 x 47 mm

### 2 Installazione

### 2.1 Montaggio

### AVVERTENZA! Rischio di scosse elettriche!

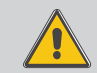

### Prestare attenzione dopo aver aperto l'involucro della centralina: parti sotto alta tensionel

→ Prima di aprire l'involucro, assicurarsi sempre che la centralina sia staccata onnipolarmente dalla rete elettrica!

Nota:

Forti campi elettromagnetici possono compromettere il funzionamento della centralina.

➔ Assicurarsi che la centralina e l'impianto non siano sottoposti a forti campi elettromagnetici.

Il montaggio della centralina deve essere effettuato esclusivamente in ambienti chiusi ed asciutti.

La centralina deve poter essere separata dalla rete elettrica mediante un dispositivo supplementare (con una distanza minima di distacco su tutti i poli di 3 mm) oppure mediante un dispositivo di distacco (fusibile) conforme alle norme vigenti.

In fase d'installazione prestare attenzione che il cavo di collegamento alla rete elettrica ed i cavi delle sonde rimangano separati.

### Per fissare la centralina al muro, procedere come segue:

- ➔ Svitare la vite a croce dalla mascherina e staccare quest'ultima dal resto della scatola estraendola verso il basso.
- → Segnare il punto di sospensione, eseguire il relativo foro ed inserirci il tassello e la vite corrispondenti compresi nella fornitura.
- → Agganciare l'involucro al punto di sospensione, segnare il punto di fissaggio inferiore (distanza tra i fori 130 mm).
- → Inserire il tassello inferiore.
- → Agganciare l'involucro in alto e fissarlo con la vite di fissaggio inferiore.
- Provvedere ai collegamenti elettrici in base allo schema di allacciamento dei morsetti (vedi pagina 5).
- Rimettere in posizione la mascherina.
- → Bloccare l'involucro mediante la vite di fissaggio.

### 2.2 Collegamento elettrico

# ATTENZIONE! Scariche elettrostatiche!

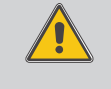

Le scariche elettrostatiche possono danneggiare i componenti elettronici!

➔ Prima di toccare le parti interne dell'involucro eliminare le cariche elettrostatiche. A tal fine toccare un oggetto messo "a terra" (ad es. rubinetto, radiatore ecc.).

### AVVERTENZA! Rischio di scosse elettriche!

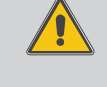

Prestare attenzione dopo aver aperto l'involucro della centralina: parti sotto alta tensione!

Prima di aprire l'involucro, assicurarsi sempre che la centralina sia staccata onnipolarmente dalla rete elettrica!

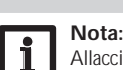

tralina sia staccata onnipolarmente dalla rete elettric

Allacciare la centralina alla rete elettrica sempre per ultimo!

Nota: Nel caso di utilizzo di apparecchiature elettriche a velocità non regolabile quali valvole, impostare la velocità dei relativi relè su 100%.

La centralina deve essere alimentata da rete elettrica con un adeguato cavo. La tensione elettrica deve essere di 100... 240 V~ (50... 60 Hz).

La centralina è equipaggiata con tre relè ai quali possono essere allacciate pompe, valvole ecc.:

- I relè 1... 2 sono semiconduttori, adatti anche alla regolazione di velocità. Conduttore R1... R2

Conduttore neutro N

Conduttore di protezione 🕀 Il relè 4 è un relè bassa tensione senza potenziale

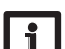

Nota: Il morsetto R3 non ha alcuna funzione!

La centralina è fornita in base alle varianti con il cavo di alimentazione e le sonde già

collegati. Altrimenti procedere come segue: Le sonde temperatura (S1 fino a S4) vanno collegate con polarità indifferente ai

sequenti morsetti:

S1 = Sonda 1 (sonda collettore)

- S2 = Sonda 2 (sonda serbatoio in basso)
- S3 = Sonda 3 (ad es. sonda serbatoio in alto)
- S4 = Sonda 4 (ad es. sonda serbatoio 2)

Installazione

Comando e funzione

Messa in funzione

Visualizzazioni, funzioni e opzioni

| Installazione                                                                     | Assegnazione dei relè alle uscite PWM:<br>PWM A - relė 1<br>PWM B - relè 2                                                                                                    |
|-----------------------------------------------------------------------------------|----------------------------------------------------------------------------------------------------|
| Comando e funzione Messa in funzione Visualizzazioni, funzioni e opzioni Messaggi | Image: Sensors    Image: Sensors    Image |

Allacciare il flussometro V40 con polarità indifferente ai morsetti V40 e GND.

efficienza (vedi pagina 18).

I morsetti contrassegnati PWM sono uscite di comando per le pompe ad alta

### 2.3 Comunicazione dati/Bus

La centralina è provvista del VBus® con il quale comunicare con moduli esterni e alimentarli, in parte, con energia elettrica. Il collegamento avviene con polarità indifferente ai morsetti segnati con "VBus".

Questo bus dati consente l'allacciamento di uno o più moduli VBus® alla centralina:

La centralina può essere collegata ad un computer o ad una rete tramite l'adattatore di interfaccia VBus\*/USB o VBus\*/LAN (non in dotazione).

### 2.4 Panoramica dei sistemi

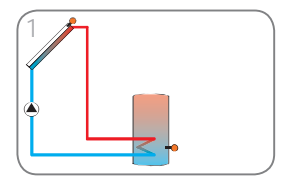

sistema con 1 serbatoio (p. 8)

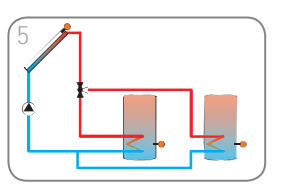

sistema con 2 serbatoi e comando valvola (p. 12)

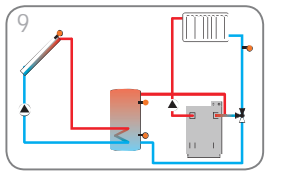

sistema con 1 serbatoi e innalzamento temperatura ritorno (p. 16)

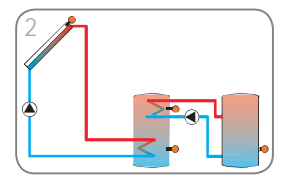

sistema con 2 serbatoi e scambio termico (p. 9)

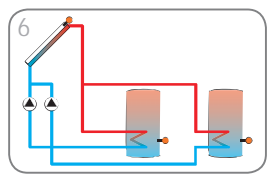

sistema con 2 serbatoi e comando pompa (p. 13)

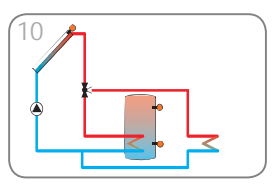

sistema con 1 serbatoi e asportazione del calore in eccesso (p. 17)

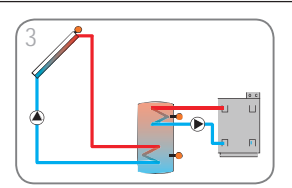

sistema con 1 serbatoi e scambio termico (p. 10)

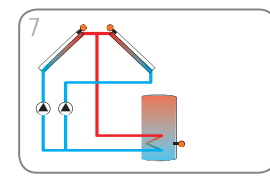

sistema con collettori est/ovest (p. 14)

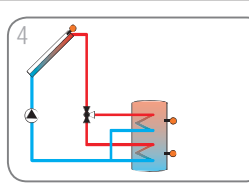

sistema con 1 serbatoio e 1 valvola a 3 vie per il caricamento stratificato del serbatoio (p. 11)

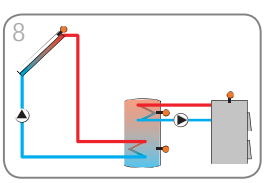

sistema con 1 serbatoi e caldaia a combustibile solido (p. 15)

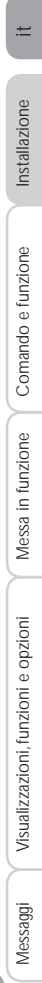

7

## 2.5 Sistemi

Ħ

Sistema 1: sistema standard con 1 serbatoio

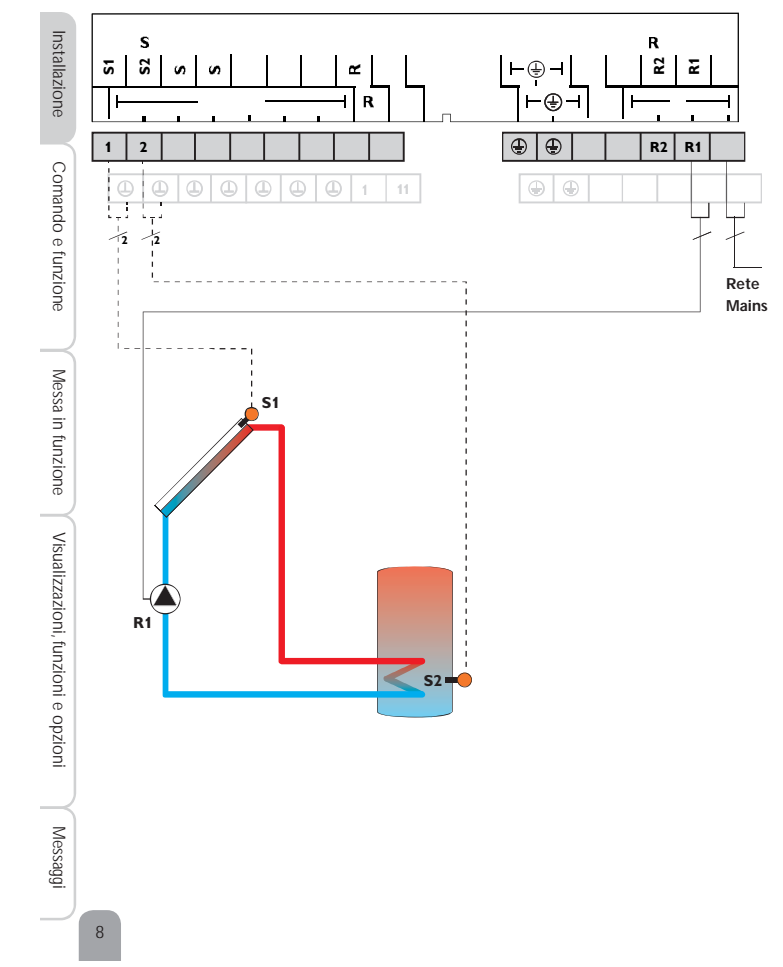

|    | Sonde                             |       |    | Relè         |         |
|----|-----------------------------------|-------|----|--------------|---------|
| S1 | Temperatura collettore            | 1/GND | R1 | Pompa solare | R1/N/PE |
| S2 | Temperatura serbatoio<br>in basso | 2/GND | R2 | Disponibile  | R2/N/PE |
|    |                                   |       | R4 | Disponibile  | R4/R4   |
| S3 | Disponibile                       | 3/GND |    |              |         |
| S4 | Disponibile                       | 4/GND |    |              |         |

La centralina confronta la temperatura misurata dalla sonda S1 nel collettore con quella misurata dalla sonda S2 nel serbatoio. Appena la differenza di temperatura tra le sonde è maggiore o uguale al valore immesso per l'attivazione della pompa (R1), questa viene attivata e con ciò caricato il serbatoio finché raggiunge il valore di disattivazione o il valore massimo preimpostato.

Visualizzazione del sistema 1 sul display

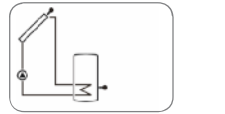

### Sistema 2: Sistema con 2 serbatoi e scambio termico

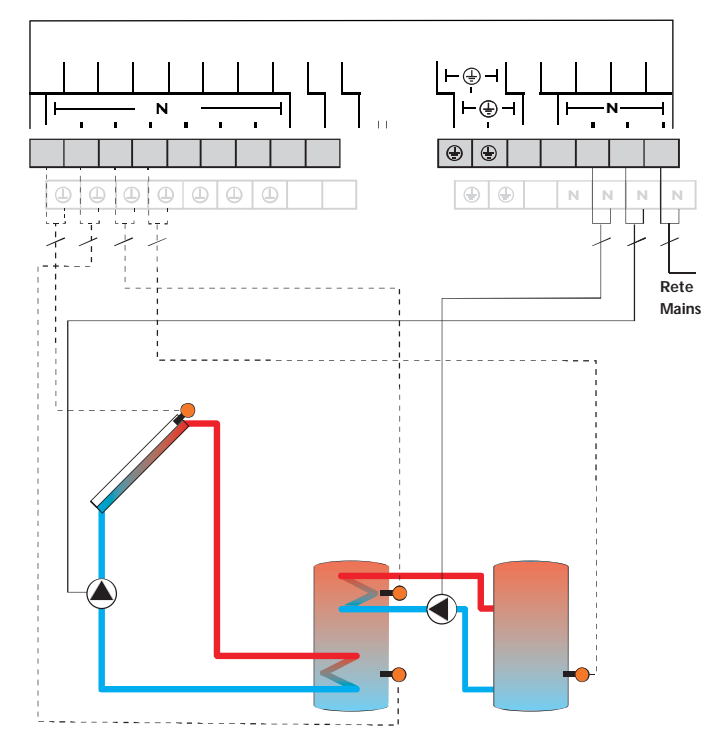

| Sonde |                                                |       | Relè |    |                              |         |
|-------|------------------------------------------------|-------|------|----|------------------------------|---------|
| S1    | Temperatura collettore                         | 1/GND |      | R1 | Pompa solare                 | R1/N/PE |
| S2    | Temperatura serbatoio<br>in basso              | 2/GND |      | R2 | Pompa di carico<br>serbatoio | R2/N/PE |
| S3    | Temperatura scambio<br>termico fonte di calore | 3/GND |      | R4 | Disponibile                  | R4/R4   |
| S4    | Temperatura scambio<br>termico fonte fredda    | 4/GND |      |    |                              |         |

La centralina confronta la temperatura misurata dalla sonda S1 nel collettore con quella misurata dalla sonda S2 nel serbatoio. Appena la differenza di temperatura tra le sonde è maggiore o uguale al valore immesso per l'attivazione della pompa (R1), questa viene attivata e con ciò caricato il serbatoio finché raggiunge il valore di disattivazione o il valore massimo preimpostato.

Lo scambio termico con il serbatoio esistente viene effettuato mediante una funzione differenziale supplementare (fonte di calore S3/fonte fredda S4) via una pompa aggiuntiva (R2).

Visualizzazione del sistema 2 sul display

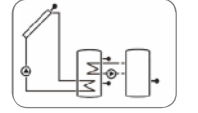

Installazion

Comando e funzione

9

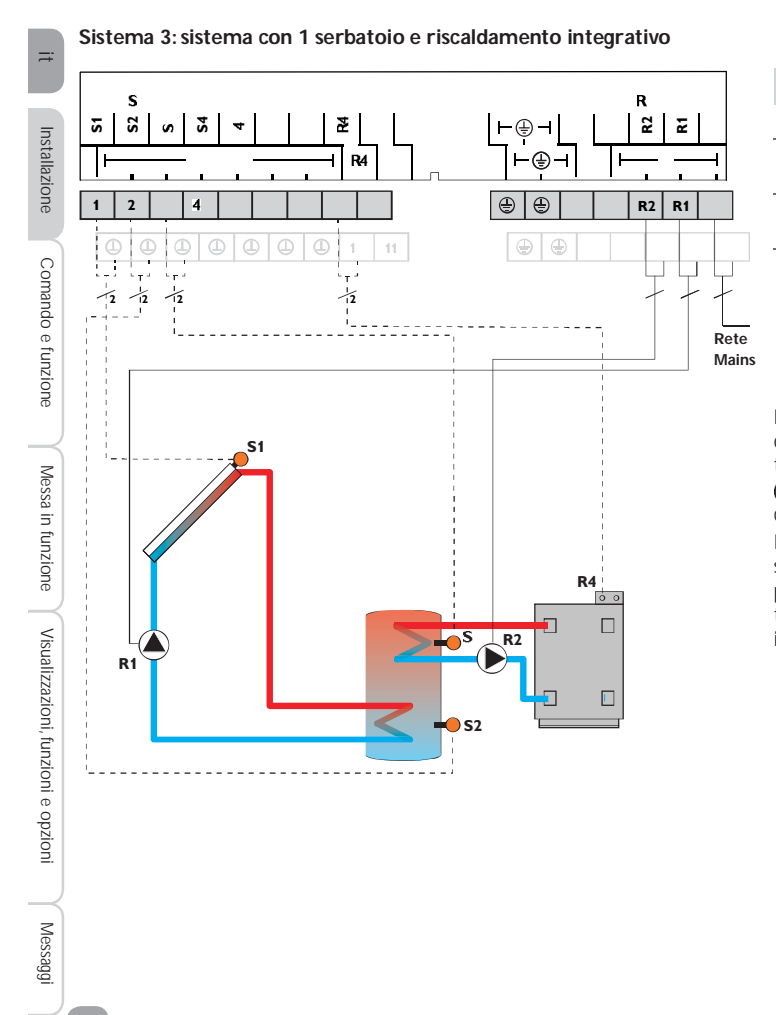

10

| Sonde |                                            |       | Relè |                                             |         |  |
|-------|--------------------------------------------|-------|------|---------------------------------------------|---------|--|
| S1    | Temperatura collettore                     | 1/GND | R1   | Pompa solare                                | R1/N/PE |  |
| S2    | Temperatura serbatoio<br>in basso          | 2/GND | R2   | Pompa di carico<br>serbatoio                | R2/N/PE |  |
| S3    | Temperatura riscalda-<br>mento integrativo | 3/GND | R4   | Richiesta di riscalda-<br>mento integrativo | R4/R4   |  |
| S4    | Disponibile                                | 4/GND |      |                                             |         |  |

La centralina confronta la temperatura misurata dalla sonda S1 nel collettore con quella misurata dalla sonda S2 nel serbatoio. Appena la differenza di temperatura tra le sonde è maggiore o uguale al valore immesso per l'attivazione della pompa (R1), questa viene attivata e con ciò caricato il serbatoio finché raggiunge il valore di disattivazione o il valore massimo preimpostato.

Il riscaldamento integrativo (R2 e R4) viene realizzato tramite la funzione termostato (S3). Se la temperatura misurata dalla sonda S3 raggiunge il valore impostato per l'attivazione del riscaldamento integrativo, quest'ultimo viene attivato. Se detta temperatura raggiunge il valore impostato per la disattivazione del riscaldamento integrativo, quest'ultimo viene disattivato.

Visualizzazione del sistema 3 sul display

| Ĭ          |  |
|------------|--|
| <u>ه</u> ا |  |
|            |  |

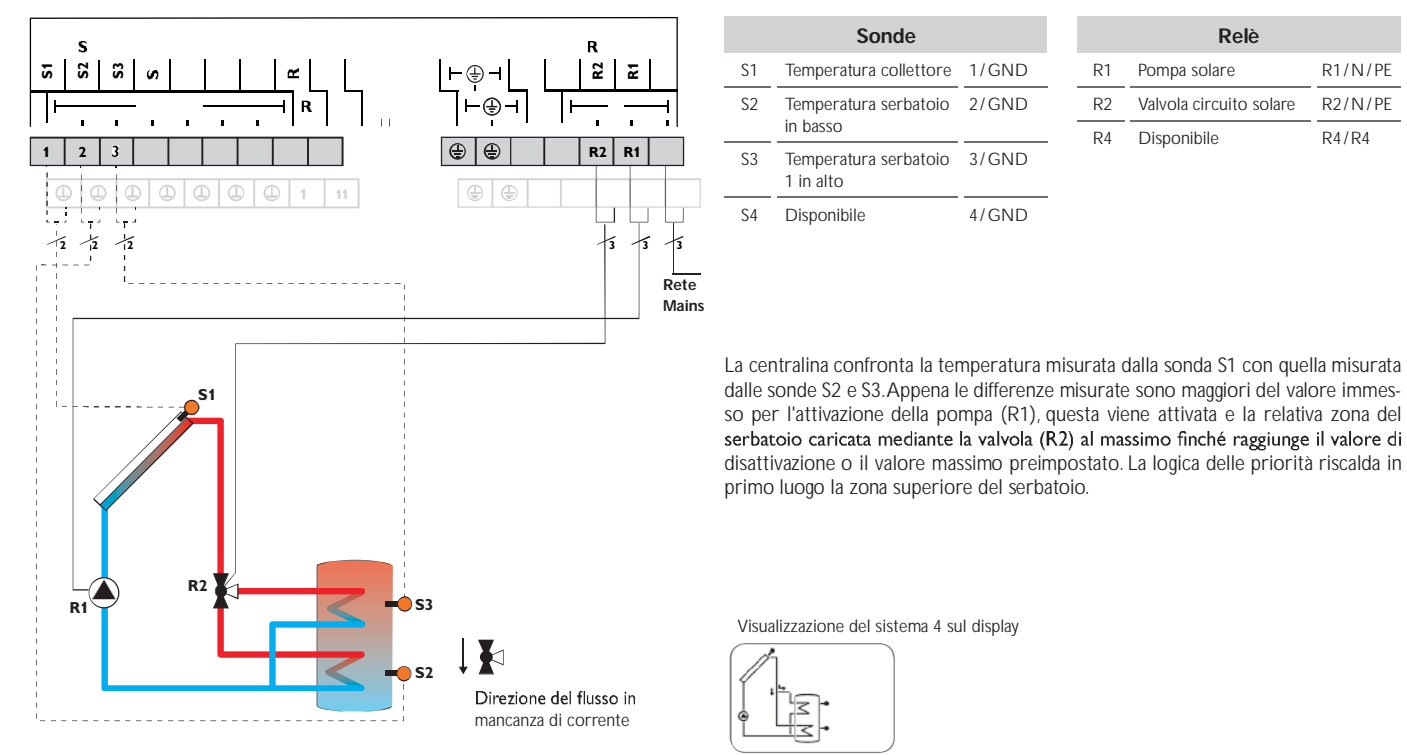

Sistema 4: sistema con 1 serbatoio e 1 valvola a 3 vie per il caricamento stratificato del serbatoio

R1/N/PE

R2/N/PE

R4/R4

Installazione

Comando e funzione

Messa in funzione

11

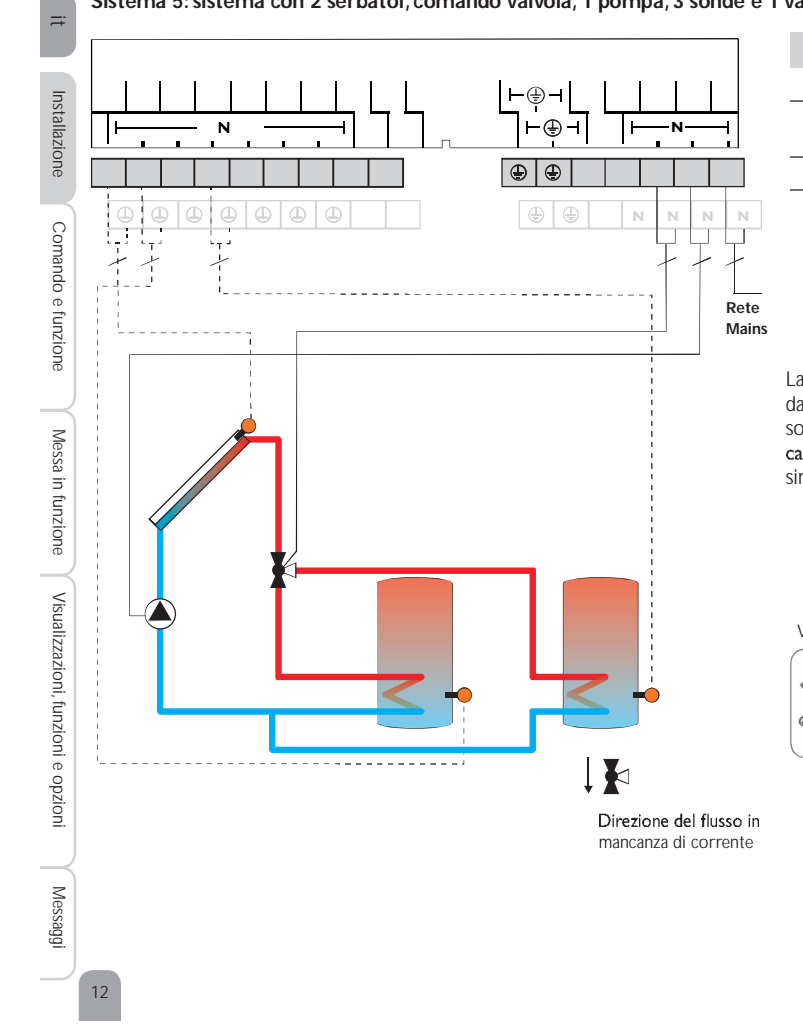

| Sonde |                                       |       | Relè |                         |         |  |
|-------|---------------------------------------|-------|------|-------------------------|---------|--|
| S1    | Temperatura collettore                | 1/GND | R1   | Pompa solare            | R1/N/PE |  |
| S2    | Temperatura serbatoio<br>in basso     | 2/GND | R2   | Valvola circuito solare | R2/N/PE |  |
| S3    | Disponibile                           | 3/GND | 114  | Disponiblie             | 1(471(4 |  |
| S4    | Temperatura serbato-<br>io 2 in basso | 4/GND |      |                         |         |  |

La centralina confronta la temperatura misurata dalla sonda S1 con quella misurata dalle sonde S2 e S4. Appena le differenze misurate sono maggiori del valore immes-so per l'attivazione della pompa (R1), questa viene attivata e il relativo serbatoio caricato mediante la valvola (R2) al massimo fino al valore nominale o al valore massimo impostato. La logica delle priorità riscalda in primo luogo il primo serbatoio.

Visualizzazione del sistema 5 sul display

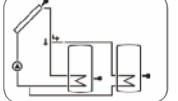

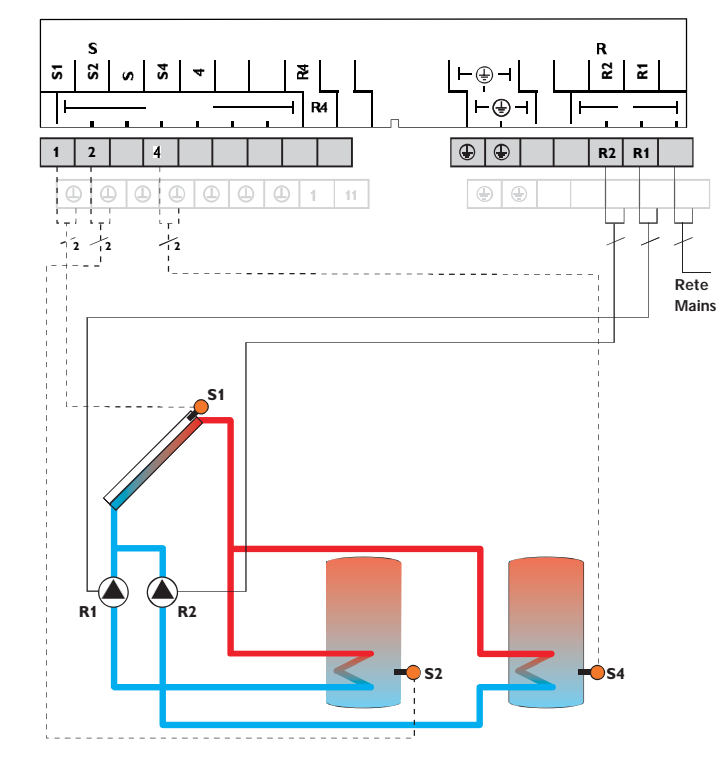

|    | Sonde                                 |       |    |
|----|---------------------------------------|-------|----|
| S1 | Temperatura collettore                | 1/GND | R1 |
| S2 | Temperatura serbatoio<br>in basso     | 2/GND |    |
| S3 | Disponibile                           | 3/GND |    |
| S4 | Temperatura serbato-<br>io 2 in basso | 4/GND | R4 |

|   |   |    | Relè                            |         |
|---|---|----|---------------------------------|---------|
| D | _ | R1 | Pompa solare ser-<br>batoio     | R1/N/PE |
|   | - | R2 | Pompa solare del<br>serbatoio 2 | R2/N/PE |
| D | - | R4 | Disponibile                     | R4/R4   |

La centralina confronta la temperatura misurata dalla sonda S1 con quella misurata dalle sonde S2 e S4. Appena le differenze misurate sono maggiori del valore immes-so per l'attivazione della pompa (R1 e/o R2), questa viene attivata e il relativo ser-batoio caricato al massimo fino al valore nominale o al valore massimo impostato. La logica delle priorità riscalda in primo luogo il primo serbatoio.

Visualizzazione del sistema 6 sul display

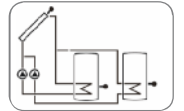

13

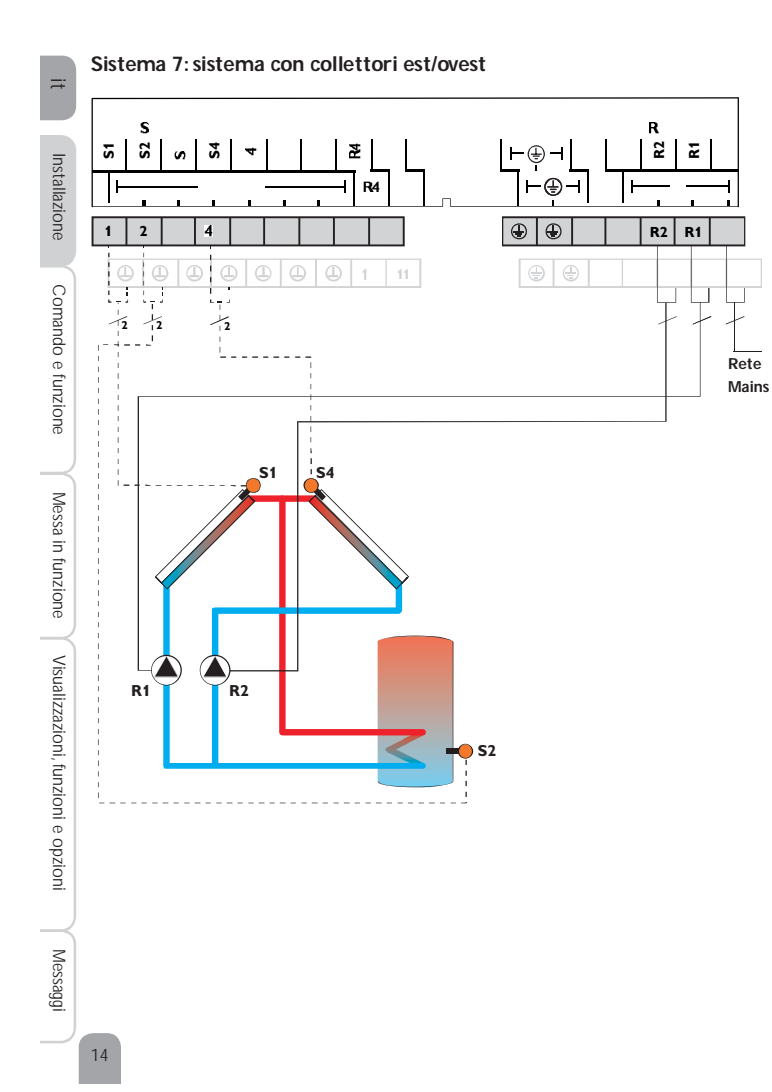

|    | Sonde                             |       |
|----|-----------------------------------|-------|
| S1 | Temperatura collettore            | 1/GND |
| S2 | Temperatura serbatoio<br>in basso | 2/GND |
| S3 | Disponibile                       | 3/GND |
| S4 | Temperatura collet-<br>tore 2     | 4/GND |

| Relè |                                |         |  |  |  |
|------|--------------------------------|---------|--|--|--|
| R1   | Pompa solare col-<br>lettore   | R1/N/PE |  |  |  |
| R2   | Pompa solare collet-<br>tore 2 | R2/N/PE |  |  |  |
| R4   | Disponibile                    | R4/R4   |  |  |  |

La centralina confronta la temperatura misurata dalle sonde S1 e S4 nel collettore con quella misurata dalla sonda S2 nel serbatoio. Appena una delle differenze misurate è maggiore del valore immesso per l'attivazione della pompa (R1 e/o R2), questa viene attivata e con ciò caricato il serbatoio finché raggiunge il valore di disattivazione o il valore massimo impostato.

Visualizzazione del sistema 7 sul display

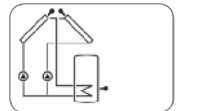

Sistema 8: sistema con 1 serbatoio e riscaldamento integrativo tramite caldaia a combustibile solido

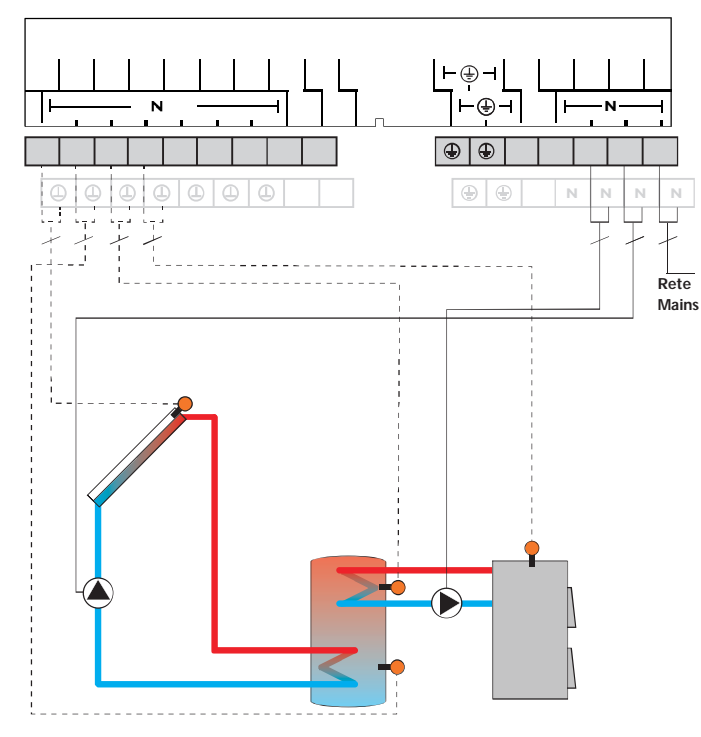

|   | Sonde                                     |       |    | Relè                                      |         |
|---|-------------------------------------------|-------|----|-------------------------------------------|---------|
|   | Temperatura collettore                    | 1/GND | R1 | Pompa solare                              | R1/N/PE |
| 2 | Temperatura serbatoio<br>in basso         | 2/GND | R2 | Pompa di carico<br>caldaia a combustibile | R2/N/PE |
| 3 | Temperatura serbatoio<br>1 in alto        | 3/GND | R4 | Disponibile                               | R4/R4   |
| 1 | Temperatura caldaia a combustibile solido | 4/GND |    |                                           |         |

La centralina confronta la temperatura misurata dalla sonda S1 nel collettore con quella misurata dalla sonda S2 nel serbatoio. Appena la differenza di temperatura tra le sonde è maggiore o uguale al valore immesso per l'attivazione della pompa (R1), questa viene attivata e con ciò caricato il serbatoio finché raggiunge il valore di disattivazione o il valore massimo preimpostato.

Il riscaldamento integrativo del serbatoio viene effettuato mediante una funzione differenziale supplementare (fonte di calore S4/fonte fredda S3) ed avviene con la caldaia a combustibile solido tramite una pompa aggiuntiva (R2).

Visualizzazione del sistema 8 sul display

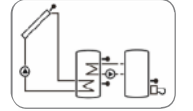

S'

S

S

Installazione

Messa in funzione Comando e funzione

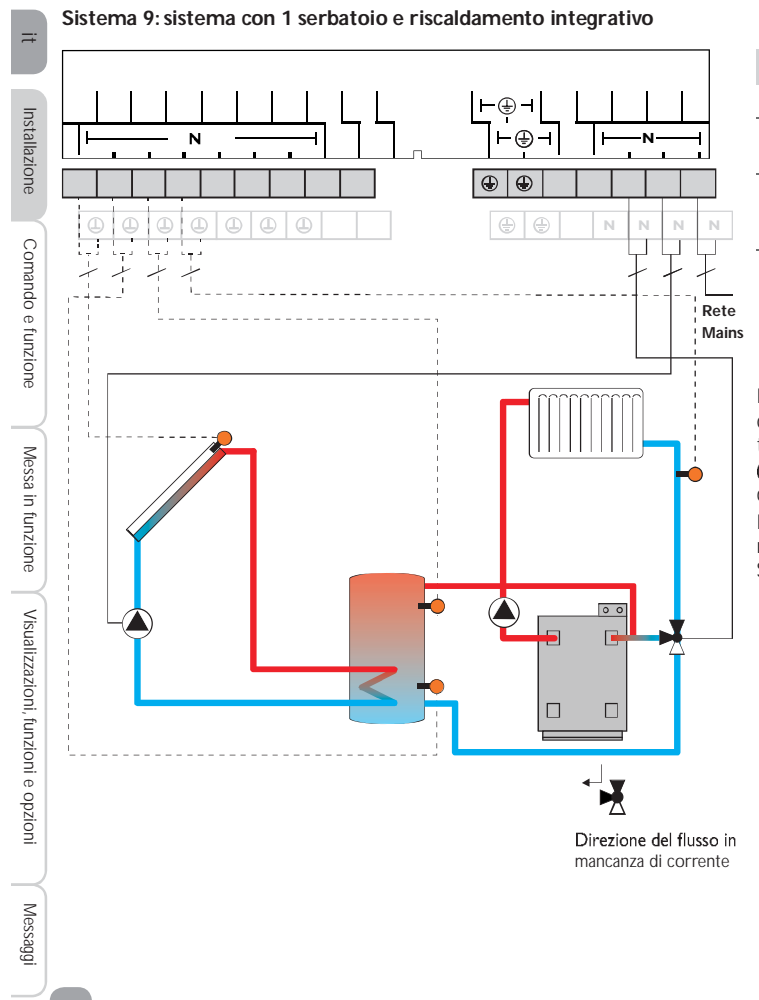

| S2 | Temperatura serbatoio<br>in basso                | 2/GND |
|----|--------------------------------------------------|-------|
| S3 | Temperatura<br>innalzamento ritorno<br>serbatoio | 3/GND |
| S4 | Temperatura ritorno                              | 4/GND |

Sonde Temperatura collettore 1/GND

S1

| Relè |                                             |         |  |  |
|------|---------------------------------------------|---------|--|--|
| R1   | Pompa solare                                | R1/N/PE |  |  |
| R2   | Valvola innalzamento<br>temperatura ritorno | R2/N/PE |  |  |
| R4   | Disponibile                                 | R4/R4   |  |  |

La centralina confronta la temperatura misurata dalla sonda S1 nel collettore con quella misurata dalla sonda S2 nel serbatoio. Appena la differenza di temperatura tra le sonde è maggiore o uguale al valore immesso per l'attivazione della pompa (R1), questa viene attivata e con ciò caricato il serbatoio finché raggiunge il valore di disattivazione o il valore massimo preimpostato.

La temperatura del circuito ritorno viene aumentata (riscaldamento di sostegno) mediante una funzione differenziale supplementare (fonte di calore S3/fonte fredda S4) via una valvola aggiuntiva (R2).

Visualizzazione del sistema 9 sul display

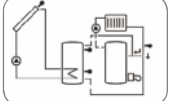

16

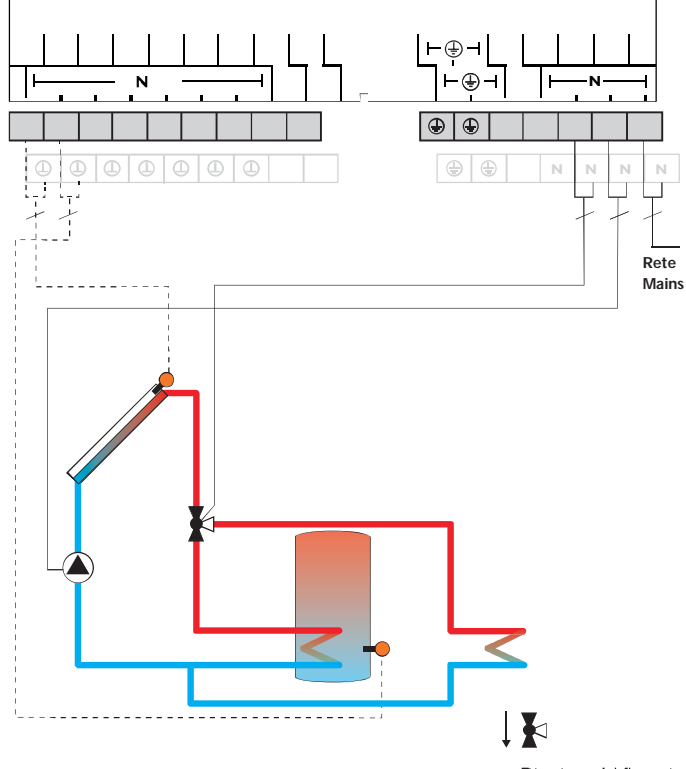

|    | Sonde                             |       |    | Relè                                          |         |
|----|-----------------------------------|-------|----|-----------------------------------------------|---------|
| S1 | Temperatura collettore            | 1/GND | R1 | Pompa solare                                  | R1/N/PE |
| S2 | Temperatura serbatoio<br>in basso | 2/GND | R2 | Valvola asportazione<br>del calore in eccesso | R2/N/PE |
| S3 | Disponibile                       | 3/GND | R4 | Disponibile                                   | R4/R4   |
| S4 | Disponibile                       | 4/GND |    |                                               |         |

La centralina confronta la temperatura misurata dalla sonda S1 nel collettore con quella misurata dalla sonda S2 nel serbatoio. Appena la differenza di temperatura tra le sonde è maggiore o uguale al valore immesso per l'attivazione della pompa (R1), questa viene attivata e con ciò caricato il serbatoio finché raggiunge il valore di disattivazione o il valore massimo preimpostato.

Appena la temperatura del collettore raggiunge il valore massimo immesso (CMAX), il relè 1 inserisce la pompa solare e il relè 2 la valvola a 3 vie per convogliare il calore in eccesso verso una fonte fredda. Per ragioni di sicurezza, l'asportazione del calore in eccesso avviene solo se la temperatura del serbatoio è inferiore al valore di disattivazione di sicurezza non modificabile (95 °C [200 °F]).

Visualizzazione del sistema 10 sul display

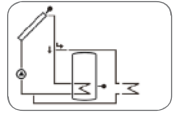

Direzione del flusso in mancanza di corrente

# Sistema 10: sistema con 1 serbatoi e asportazione del calore in eccesso

Messaggi Visualizzazioni, funzioni e opzioni Messa in funzione

17

Comando e funzione Installazione

### Allacciamento elettrico di una pompa ad alta efficienza (pompa HE)

La regolazione di velocità delle pompe ad alta efficienza avviene tramite un segnale PWM. La pompa deve essere allacciata contemporaneamente a un relè (alimentazione elettrica) e a una delle uscite PWMA/B della centralina.

### Assegnazione dei relè alle uscite PWM: PWMA - relè 1

PWM B - relè 2

i

18

Installazione

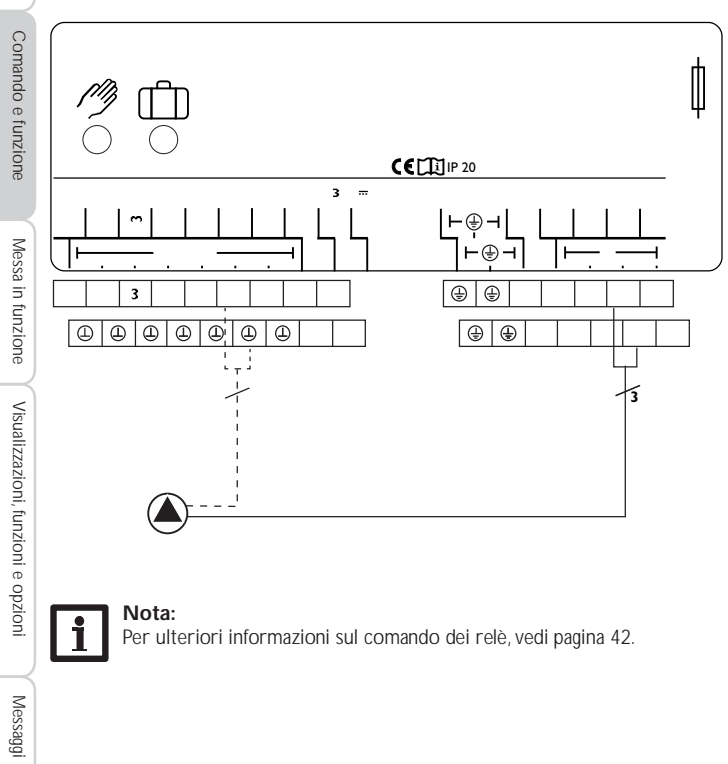

### Per ulteriori informazioni sul comando dei relè, vedi pagina 42.

### 3 Comando e funzione

3.1 Tasti e interruttore rotativo

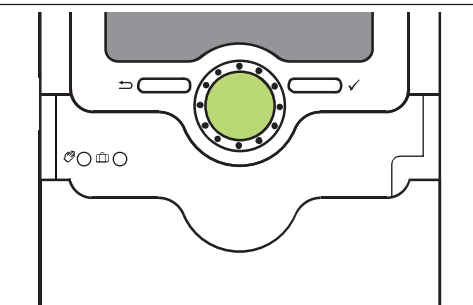

- La centralina viene comandata mediante 2 tasti e 1 interruttore rotativo (Lightwheel®) disposti sotto il display:
- Tasto sinistro ()- tasto ESC per tornare al menu precedente
- Tasto destro (🗸) confermare / selezionare
- scorrere verso l'alto/Verso il basso, aumentare valori/ridurre Lightwheel<sup>®</sup> valori

### 3.2 Microtasti per la modalità manuale e la funzione vacanza

La centralina è dotata di due microtasti con i quali accedere alla funzione vacanza e alla modalità manuale. Ci si accede facendo scivolare lo slider verso il basso. Se viene premuto brevemente il microtasto (?), la centralina passa Microtasto (?): al menu Modalità manuale (vedi pagina 44).

Microtasto 📺:

Il microtasto 📋 consente di attivare la funzione vacanza (vedi pagina 43). Se viene premuto per circa 3 secondi il microtasto, viene visualizzata la voce di menu GIORN con la quale impostare il numero di giorni di assenza. Se si attiva un valore maggiore di 0, la funzione vacanza e le relative impostazioni eseguite nel menu H-DAY vengono attivate e la centralina conta alla rovescia i giorni restanti a partire dalle ore 00:00. Se si imposta 0, la funzione rimane disattivata

### 3.3 Spia di controllo

La centralina è provvista di una spia di controllo multicolore al centro del Lightwheel<sup>®</sup>. La spia di controllo indica gli stati di funzionamento seguenti:

| Colore         | Luce fissa                 | Luce lampeggiante                                                                                         |
|----------------|----------------------------|----------------------------------------------------------------------------------------------------|
| Verde<br>verde | Tutto ok                   | Modalità manuale: almeno un relè nella modalità<br>HAND ON/Velocità minima/Velocità massima               |
| Rosso          |                            | Rottura cavo sonda, cortocircuito cavo sonda,<br>monitoraggio portata, sovrapressione,<br>bassa pressione |
|                | Funzione vacanza<br>attiva | $\Delta T$ troppo alta, circolazione notturna, MAN/RIT invertiti, temperatura massima serbatoio superata  |
| Rosso<br>verde |                            | Modalità manuale: almeno un relè nella modalità<br>HAND OFF                                               |

### 3.4 Struttura del menu

Menu Stato TCOL Menu principale Valori di bilancio TCOL2 BILAN TSG Menu Impostazioni hR1 TSS SIS h R2 CAR MAXS1 COLL MINS1 Impostazioni DTON DTOFF DTN SER N

LMAXS MAXSS

Il menu della centralina è suddiviso in due menu: il menu Stato e il menu principale. Il menù Stato è composto di canali di visualizzazione in cui vengono visualizzati parametri e messaggi.

Il menu principale consiste del menu Valori bilancio e di singole voci di menu le quali sono composte da sottomenu e parametri. Per attivare/disattivare una funzione, essa deve essere selezionata nel menu principale. Si entra nel menu Impostazioni in cui possono essere effettuate tutte le impostazioni necessarie.

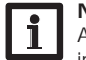

## Nota:

1

Alcune voci di menu dipendono dal sistema selezionato e dalle opzioni impostate. Quindi non vengono visualizzate permanentemente. Nota:

L'estratto della struttura di menu serve a rendere chiara la struttura del menu della centralina e quindi non è completo.

### 3.5 Selezionare voci di menu e impostare valori

Durante il funzionamento normale della centralina viene visualizzato sul display il menu Stato contenente i canali di visualizzazione. Se non viene premuto alcun tasto per 1 minuto, la luce di sfondo del display si spegne automaticamente. Se non viene premuto alcun tasto per altri tre minuti, viene visualizzato il menu Stato. Per riaccendere la luce del display, premere un tasto qualsiasi.

Per passare da un canale all'altro, ruotare il Lightwheel®.

### Accesso al menu Impostazioni:

→ Tenere premuto per circa 3 secondi il tasto destro (√).

Si entra nel menu Impostazioni. Nei diversi menu vengono riportati i parametri corrispondenti. I menu vengono indicati dalla scritta PUSH.

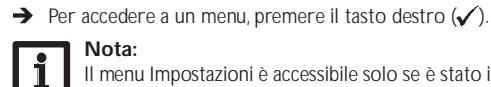

Nota:

Il menu Impostazioni è accessibile solo se è stato immesso il codice utente dell'installatore (vedi p. 51).

Installazione

Comando e funzione

Messa in funzione

### Selezionare e impostare opzioni/funzioni

Le opzioni / funzioni contenenti parametri vengono indicate dalla scritta PUSH.

- → Per accedere ai sottomenu delle opzioni, selezionare l'opzione desiderata con il Lightwheel\* e premere il tasto destro (√).
- → Per attivare un'opzione, selezionare ON. Per disattivarla, selezionare OFF.

I parametri sono contraddistinti dalla scritta SET

- → Selezionare il parametro desiderato con il Lightwheel<sup>®</sup>.
- → Confermare la selezione con il tasto destro (√). La scritta SET lampeggia (modalità di impostazione).
- ➔ Impostare il valore con il Lightwheel<sup>®</sup>.
- → Confermare la selezione con il tasto destro (√). La scritta SET appare costantemente sul display, l'impostazione è stata salvata.
- L'ultimo parametro visualizzato è il parametro BACK PUSH.
- → Per tornare alla selezione dei menu, premere il tasto destro (√).

Se non viene azionato alcun tasto per un periodo prolungato, l'impostazione viene annullata e viene mantenuto il valore precedente.

### 3.6 Resettare i valori di bilancio

La quantità di calore, le ore di esercizio dei relè e le temperature minime e massime

- possono essere resettate. Per resettare un valore, procedere come segue:
  → Selezionare il valore desiderato con il tasto destro (√). La scritta SET lam-
- peggia.
- → Ruotare il Lightwheel<sup>®</sup> in senso antiorario.
- Il valore è resettato.
- ➔ Premere il tasto destro (√).
- Viene visualizzata la domanda di sicurezza DEL.
- → Ruotare il Lightwheel® in senso orario.
- Vengono visualizzati alternativamente SI e NO.
- → Confermare la selezione con il tasto destro ( $\checkmark$ ).
- Il valore è resettato, la scritta appare costantemente.

Per interrompere l'operazione, premere il tasto sinistro (🕤).

### 4 Display System Monitoring

Display System Monitoring

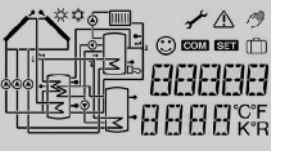

Il display di monitoraggio del sistema è suddiviso in 3 settori: l'indicatore di canali, la barra dei simboli e lo schema di sistema.

### Indicatore di canali

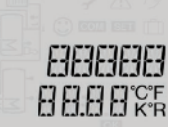

L'indicatore di canali è composto di due righe. La riga superiore è un campo alfanumerico a 16 segmenti nel quale vengono indicati principalmente i canali e le voci di menu. Nella riga inferiore a 16 segmenti vengono visualizzati i valori.

### Barra dei simboli

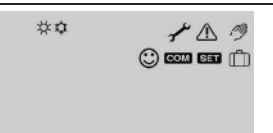

l simboli addizionali della barra dei simboli indicano lo stato di funzionamento attuale del sistema.

20

Installazione

Comando e funzione

Messa in funzione

### 4.1 Schema di sistema

Il display di monitoraggio del sistema mostra lo schema del sistema selezionato. Detto schema è composto da vari simboli per i componenti del sistema che lampeggiano, vengono visualizzati costantemente o sono nascosti a seconda dello stato dell'impianto.

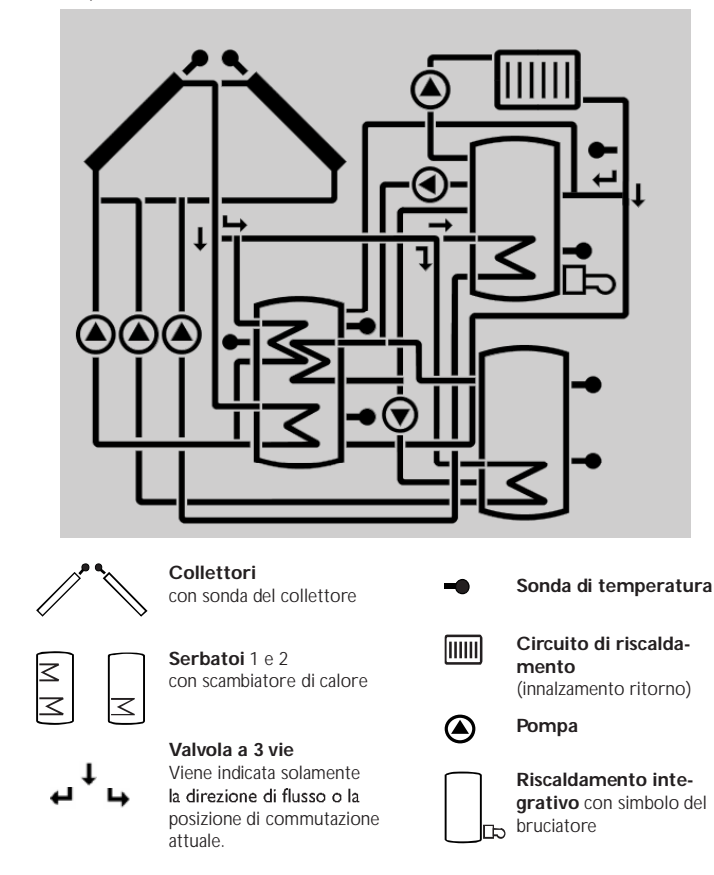

### 4.2 Ulteriori indicazioni

### Smiley

In caso di funzionamento regolare (funzionamento normale) appare uno smiley 🕲 sul display.

### Indicazione di anomalia

Anomalie vengono indicate mediante la spia di controllo che lampeggia di rosso e mediante i simboli del triangolo di emergenza  $\triangle$  e della chiave fissa  $\checkmark$  visualizzati in aggiunta.

### Testi brevi e testi scorrevoli

Le funzioni e opzioni nonché i valori di misura e di bilancio vengono indicati sotto forma di testi scritti brevi e lunghi. Una volta indicato il testo breve viene visualizzato il suo significato (testo lungo) sotto forma di testo scorrevole da destra a sinistra.

| Simbolo   | fisso                                                                                                    | lampeggiante                                                                                             |  |  |  |  |
|-----------|----------------------------------------------------------------------------------------------------|----------------------------------------------------------------------------------------------------|--|--|--|--|
| Indicazio | Indicazione dello stato:                                                                                              |                                                                                                    |  |  |  |  |
|           | Limite temperatura massima del<br>serbatoio attiva (la temperatura<br>del serbatoio ha superato il<br>valore massimo) | Raffreddamento del collettore,<br>raffreddamento del sistema o<br>raffreddamento del serbatoio<br>attivo |  |  |  |  |
| *         | Opzione antigelo attivata                                                                                             | Temperatura del collettore sotto<br>il valore limite minimo, Funzione<br>antigelo attiva                 |  |  |  |  |
| ⚠         |                                                                                                    | Disattivazione di sicurezza del collettore attiva                                                        |  |  |  |  |
| ⚠ + 🖉     |                                                                                                    | Modalità manuale attiva                                                                                  |  |  |  |  |
| ▲+ ‡      |                                                                                                    | Disattivazione di sicurezza del serbatoio attiva                                                         |  |  |  |  |
| SET       |                                                                                                    | Modalità di impostazione                                                                                 |  |  |  |  |
| ம்        | Funzione vacanza attivata                                                                                             |                                                                                                    |  |  |  |  |
| $\odot$   | Funzionamento normale                                                                                                 |                                                                                                    |  |  |  |  |
| Indicazio | ne di anomalia                                                                                                    |                                                                                                    |  |  |  |  |
| _ + ≁     |                                                                                                    | Guasto della sonda                                                                                       |  |  |  |  |

21

Installazione

Messa in funzione Comando e funzione

### 5 Menu Stato/Valori di misura

In modalità di funzionamento normale, la centralina mostra il menu Stato. Questo menu indica, a seconda del sistema selezionato, i valori riportati nella tabella qui Parametro sotto.

| zior       | (vedi pagina 51). |                                                     |  |  |  |
|------------|-------------------|-----------------------------------------------------|--|--|--|
| ลี         | Visualizzazione   | Significato (testo lungo)                           |  |  |  |
| $\leq$     | TCOL              | Temperatura collettore                              |  |  |  |
| C          | TCOL2             | Temperatura collettore 2                            |  |  |  |
| oma        | TSG               | Temperatura serbatoio giù                           |  |  |  |
| ndo        | TSS               | Temperatura serbatoio su                            |  |  |  |
| e          | TS2G              | Temperatura serbatoio 2 giù                         |  |  |  |
| fun        | TSCF              | Temperatura scambio termico fonte calore            |  |  |  |
| zior       | TS2ST             | Temperatura scambio termico fonte fredda            |  |  |  |
| ਰ          | TRI               | Temperatura riscaldamento integrativo               |  |  |  |
|            | TCCS              | Temperatura caldaia a combustibile solido           |  |  |  |
| 5          | TSCCS             | Temperatura caldaia a combustibile solido serbatoio |  |  |  |
| Meg        | TSIR              | Temperatura serbatoio innalzamento ritorno          |  |  |  |
| Sa         | TRR               | Temperatura ritorno riscaldamento                   |  |  |  |
| n f        | S3                | Temperatura sonda 3                                 |  |  |  |
| Izur       | S4                | Temperatura sonda 4                                 |  |  |  |
| ione       | n1 %              | Velocità relè 1                                     |  |  |  |
|            | n2 %              | Velocità relè 2                                     |  |  |  |
|            | L/h               | Portata sonda V40                                   |  |  |  |
| 'isu       | TMBT              | Temperatura mandata bilancio termico                |  |  |  |
| aliz       | TRIBT             | Temperatura mandata bilancio termico                |  |  |  |
| zazi       | kWh               | Quantità termica in kWh                             |  |  |  |
| <u>9</u> . | MWh               | Quantità termica in MWh                             |  |  |  |
| Ē          | AB                | Antibloccaggio relè 1                               |  |  |  |
| Izio       | AB2               | Antibloccaggio relè 2                               |  |  |  |
| ⊒.         | INIZ              | Inizializzazione drainback                          |  |  |  |
| ğ          | TRIE              | Tempo caricamento drainback                         |  |  |  |
| zio        | STAB              | Stabilizzazione drainback                           |  |  |  |
| ⊇.         | TDIS              | Temperatura di disinfezione                         |  |  |  |
| J          | CDIS              | Tempo residuo di disinfezione                       |  |  |  |
| $ \leq $   | DDES              | Periodo di riscaldamento                            |  |  |  |
| Meg        | ADIS              | Attivazione ritardata disinfezione termica          |  |  |  |
| Saq        | ORA               |                                                     |  |  |  |
| ₫.         | DATA              |                                                     |  |  |  |

### 6 Valori di bilancio

# Parametro Significato

| visualizzato | -5-mail                                                         |
|--------------|-----------------------------------------------------------------|
| h R1         | Ore di esercizio relè 1                                         |
| h R2         | Ore di esercizio relè 2                                         |
| h R4         | Ore di esercizio relè 4                                         |
| GIORN        | Giorni di esercizio della centralina (non si possono resettare) |
| MAXS1        | Temperatura massima sonda 1                                     |
| MINS1        | Temperatura minima sonda 1                                      |
| MAXS2        | Temperatura massima sonda 2                                     |
| MINS2        | Temperatura minima sonda 2                                      |
| MAXS3        | Temperatura massima sonda 3                                     |
| MINS3        | Temperatura minima sonda 3                                      |
| MAXS4        | Temperatura massima sonda 4                                     |
| MINS4        | Temperatura minima sonda 4                                      |

Ħ

### Messa in funzione 7

Allacciare la centralina alla rete elettrica dopo aver riempito l'impianto e guando questo è pronto all'uso.

La centralina lancia una procedura di inizializzazione nella quale vengono visualizzati tutti i simboli ed il Lightwheel® emette luce rossa.

Alla prima messa in funzione o in seguito ad un reset della centralina, una volta completata la procedura di inizializzazione si apre il menu relativo alla messa in funzione. Il menu di messa in funzione guida l'utente attraverso i parametri più importanti per 2. Ora: il funzionamento dell'impianto.

### Menu di messa in funzione

Il menu di messa in funzione consiste dei canali descritti di seguito. Per eseguire impostazioni, premere il tasto destro (). La scritta SET lampeggia, l'impostazione può essere effettuata. Confermare la selezione con il tasto destro (1). Ruotare il Lightwheel<sup>®</sup>. Sul display appare il canale successivo.

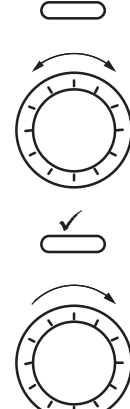

### Comando

Modalità di impostazione - SET - La scritta lampeggia.

Modificare valore Confermare valore

- SET - lampeggia

SET non lampeggia

Passare al parametro successivo

### Messa in funzione

- 1. Lingua:
- → Impostare la lingua desiderata.

→ Impostare l'ora attuale. Prima impostare le ore e poi i minuti.

### 3. Cambio automatico dell'ora estate/inverno:

→ Attivare o disattivare il cambio automatico dell'ora estate/inverno.

### 4. Data:

→ Impostare la data attuale. Prima impostare l'anno, poi il mese ed il giorno.

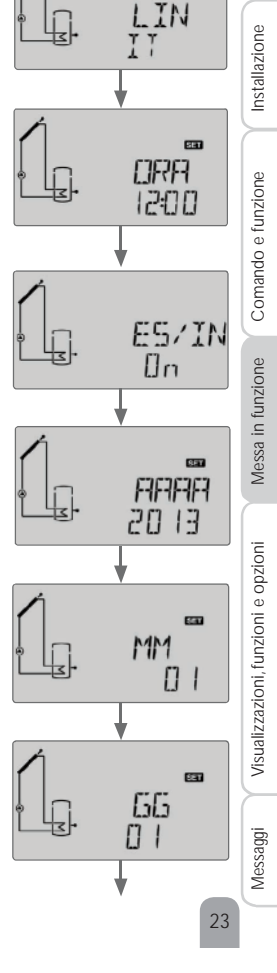

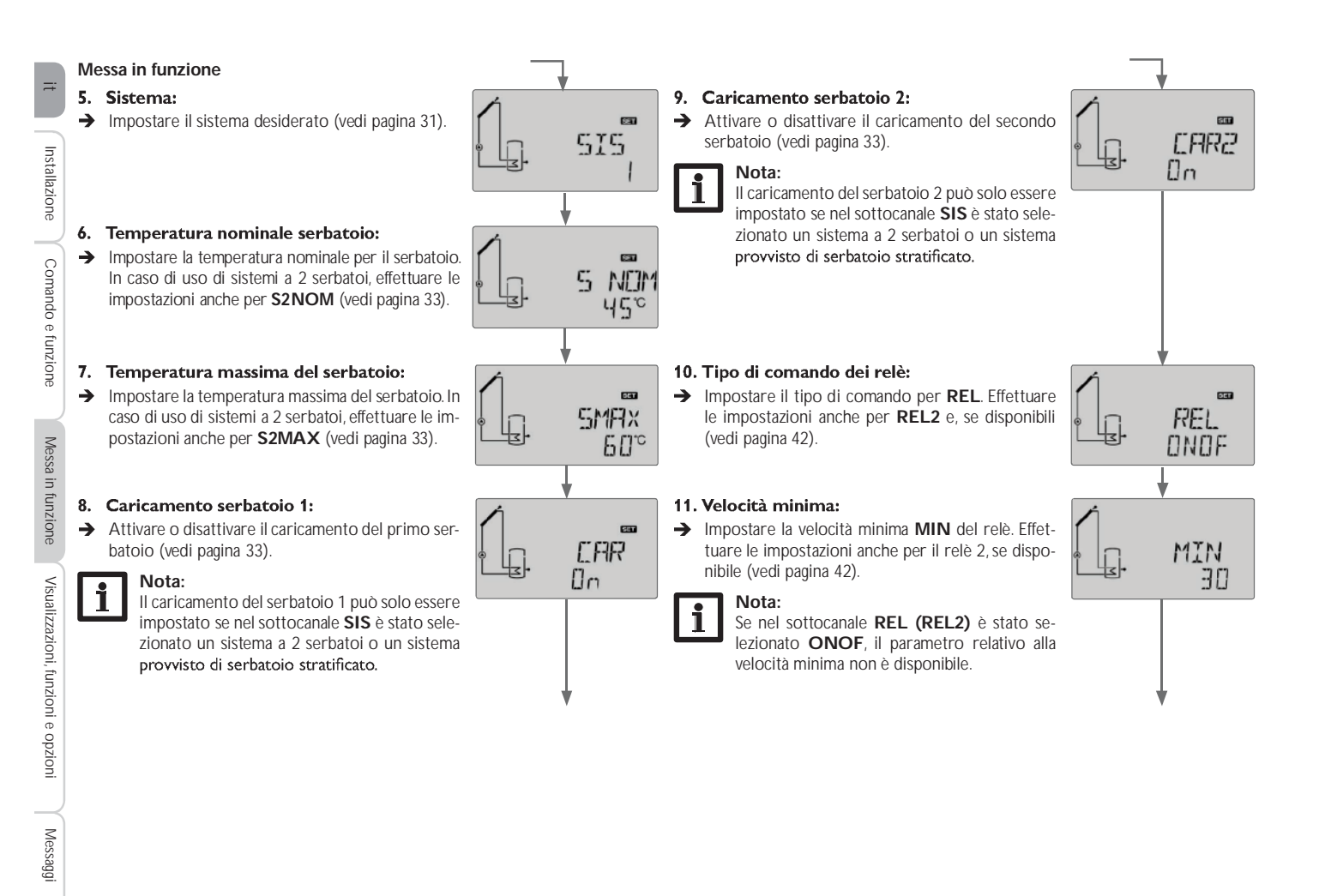

### Messa in funzione

### 12. Velocità massima:

→ Impostare la velocità massima MAX del relè. Effettuare le impostazioni anche per il relè 2, se disponibile (vedi pagina 42).

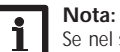

Se nel sottocanale REL (REL2) è stato selezionato ONOF, il parametro relativo alla velocità massima non è disponibile.

### → Chiudere il menu di messa in funzione mediante il tasto destro (√).

Adesso la centralina è pronta all'uso e in grado di garantire un funzionamento ottimale dell'impianto solare con le impostazioni di fabbrica.

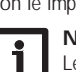

## Nota:

Le impostazioni effettuate nel menu di messa in funzione possono essere modificate dopo la messa in funzione nel parametro corrispondente. Inoltre possono essere attivate e impostate funzioni e opzioni supplementari (vedi pagina 26).

Prima di consegnare il prodotto all'utente del sistema, digitare il codice utente cliente (vedi pagina 51).

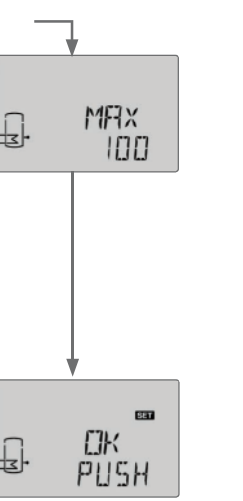

-

25

Installazione

Messa in funzione Comando e funzione

### Indicazioni, funzioni e opzioni

Nota: I canali di visualizzazione, i parametri e aree di regolazione visualizzati dipendono dal sistema scelto, dalle funzioni e opzioni selezionate, dal codice utente digitato e dai componenti connessi all'impianto.

### 8.1 Menu Stato

8

Installazione Comando e funzione Messa in funzione Visualizzazioni, funzioni e opzioni Messaggi

i

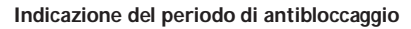

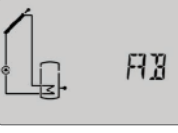

AB(2) Antibloccaggio attivo

### Visualizzazione dei periodi di drainback

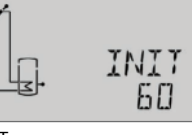

### INIT Inizializzazione in corso

Questo canale indica il tempo residuo del periodo impostato nel parametro tDTON contato alla rovescia.

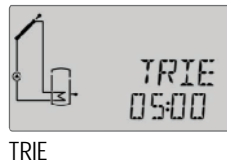

26

Riempimento attivo

Questo canale indica il tempo residuo del periodo impostato nel canale tTRIE contato alla rovescia.

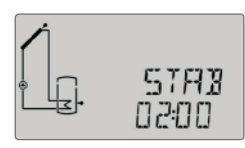

### STAB

Stabilizzazione Questo canale indica il tempo residuo del periodo di stabilizzazione impostato nel canale tSTAB contato alla rovescia.

### Visualizzazione delle temperature dei collettori

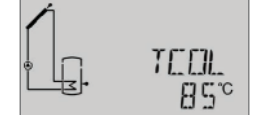

TCOL(1, 2) Temperatura collettore Area di visualizzazione: -40... +260 °C Questo canale indica la temperatura attuale del collettore.

- TCOL : Temperatura del collettore
- TCOL2: Temperatura del collettore 2 (sistema a 2 collettori)

### Indicazione delle temperature dei serbatoi

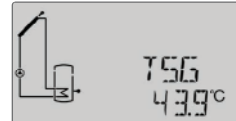

### TSG, ecc.

Temperature serbatoio

Area di di visualizzazione: -40... +260 °C

Questo canale indica la temperatura attuale del serbatoio.

• TSG : Temperatura serbatoio giù

• TSS : Temperatura serbatoio su

Nei sistemi a 2 serbatoi (se disponibile):

- TS2S : Temperatura serbatoio 2 su
- TS2G : Temperatura serbatoio 2 giù
- TSCF : Temperatura scambio termico fonte calore
- TS2ST : Temperatura scambio termico fonte fredda
- TSCCS : Temperatura serbatoio caldaia a combustibile solido •

### Indicazione della temperatura misurata dalle sonde S3 e S4

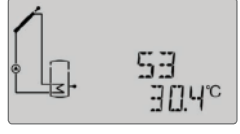

### S3, S4

Temperatura misurate dalle sonde

Area di di visualizzazione: -40... +260 °C

Questo canale indica la temperatura attuale delle sonde addizionali prive di funzione.

• S3 : Temperatura sonda 3

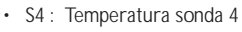

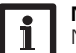

### Nota:

Nei sistemi provvisti della funzione innalzamento ritorno si usa la sonda S3 per misurare la temperatura della fonte di calore (TSIR).

### Indicazione di altre temperature

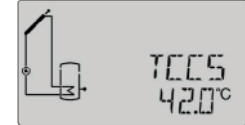

### TCCS, ecc.

Altre temperature misurate Area di visualizzazione: -40... +260 °C

Questo canale indica la temperatura attuale misurata da una sonda. La temperatura visualizzata dipende dal sistema selezionato.

- TCCS : Temperatura caldaia a combustibile solido
- TRR : Temperatura ritorno riscaldamento
- TSIR : Temperatura innalzamento ritorno serbatoio
- TMBT : Temperatura mandata (OBT)
- TRIBT : Temperatura ritorno (OBT)
- TRI
- : Temperatura riscaldamento integrativo

### Indicazione della portata

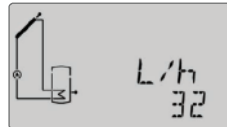

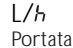

Area di visualizzazione: 0... 9999 l/h Questo canale indica la portata attuale. La portata serve per calcolare la quantità di calore trasportata (V40).

### Indicazione della velocità della pompa

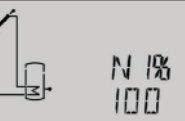

Velocità attuale della pompa

n1% n2%

Area di visualizzazione: 20... 100% (pompa standard/pompa HE) Questo canale indica la velocità attuale della relativa pompa

### Indicazione della quantità di calore

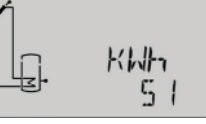

### kWh/MWh

Quantità di calore in kWh/MWh

Questo canale indica la quantità di calore raccolta dal sistema. A tale scopo deve essere attivata l'opzione Bilancio termico. La quantità di calore trasportata nell'impianto solare viene calcolata mediante la portata e la temperatura misurata dalle sonde mandata e ritorno. Detta quantità viene indicata in kWh nel canale kWh e in MWh nel canale MWh. Il rendimento energetico totale risulta dalla somma dei due canali.

La somma della quantità di calore può essere resettata (vedi pagina 20).

### Indicazione della disinfezione termica

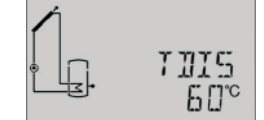

### TDIS

Temperatura di disinfezione

Area di visualizzazione: -40... +260 °C

Se è attivata l'opzione di disinfezione termica (ODIST) ed è in corso il riscaldamento, viene visualizzata la temperatura di disinfezione misurata dalla sonda di riferimento.

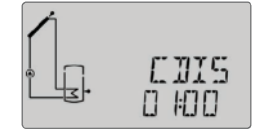

### CDIS

Conto alla rovescia del tempo di monitoraggio Area di visualizzazione: 0... 30:0... 24 (dd:hh)

Se è attivata l'opzione di disinfezione termica (ODIST) ed è in corso il monitoraggio, il tempo di monitoraggio residuo viene contato alla rovescia e visualizzato come CDIS (in giorni e ore).

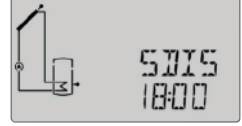

### SDIS Ora di attivazione

Area di visualizzazione: 00:00... 24:00 (ora)

Quando l'opzione di disinfezione termica (ODIST) è attivata ed è stata impostata un'ora per l'attivazione ritardata, l'ora impostata lampeggia sul display.

28

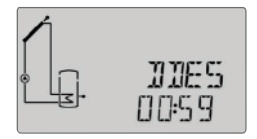

### DDES

Periodo di riscaldamento

Area di visualizzazione: 0:00... 23:59 (hh:mm) Se è attivata l'opzione di disinfezione termica (ODIST) ed è in corso il riscaldamento, il tempo di monitoraggio residuo viene contato alla rovescia e visualizzato (in ore e minuti)..

### Indicazione dell'ora

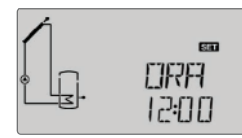

### 0ra Ora

Questo canale indica l'ora attuale.

### Indicazione della data

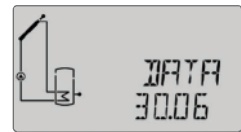

## DATA

Data Questo canale indica la data attuale.

29

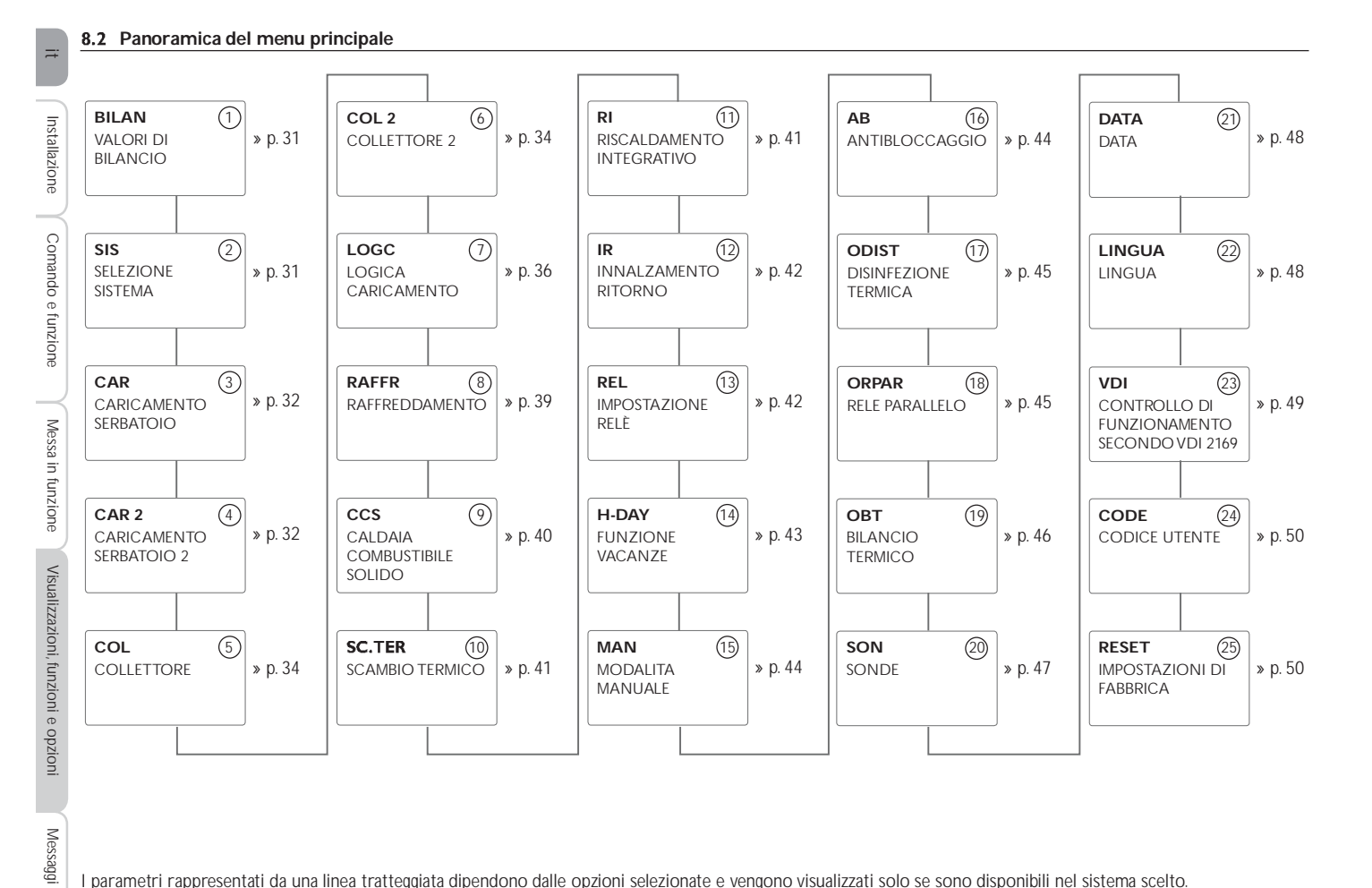

I parametri rappresentati da una linea tratteggiata dipendono dalle opzioni selezionate e vengono visualizzati solo se sono disponibili nel sistema scelto.

Comando e funzione

# 31

lessaggi

# Valori di bilancio

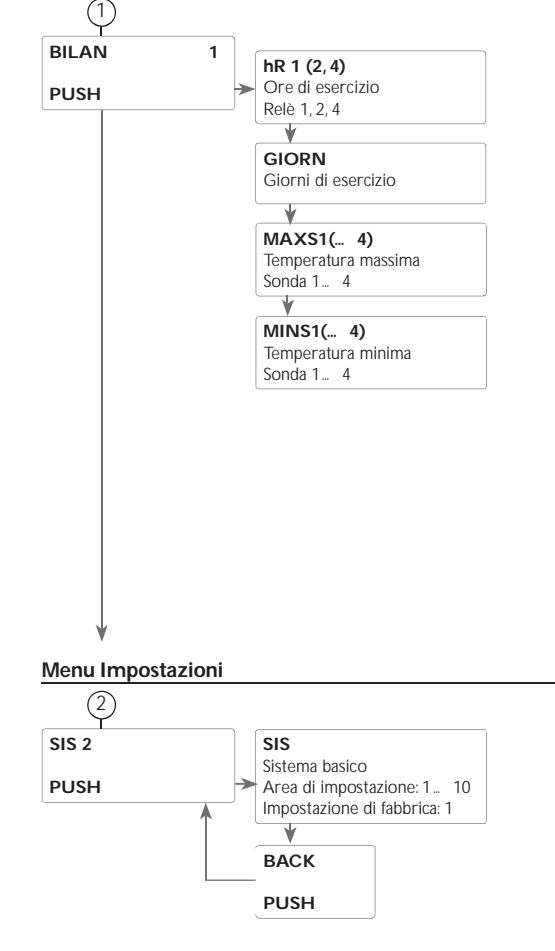

### (1) Conta ore di esercizio

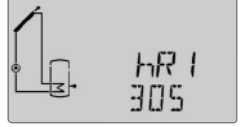

### h R (1, 2, 4)

Conta ore di esercizio Il conta ore conta le ore di esercizio dei relativi relè **(h R1/h R2/h R4).** Sul display della centralina vengono visualizzate solo ore piene (senza i minuti). La somma della quantità di calore può essere resettata (vedi pagina 20).

### Giorni di esercizio

Indicazione dei giorni di esercizio dall'ultima messa in funzione. I giorni di esercizio non possono essere resettati.

Temperatura minima e massima

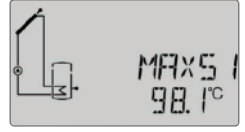

### MAXS1(2, 3, 4)

Temperatura massima misurata da S1... S4

MINS1(2, 3, 4) Temperatura minima misurata da S1... S4

Indicazione della temperatura minima e massima misurata da S1... S4. L'indicazione della temperatura può essere resettata (vedi pagina 20).

### 2 Sistema

### Selezione del sistema

Ogni schema dispone di opzioni e di impostazioni programmate che a seconda delle esigenze possono essere attivate oppure modificate. Selezionare prima di tutto il sistema desiderato (vedi pagina 32).

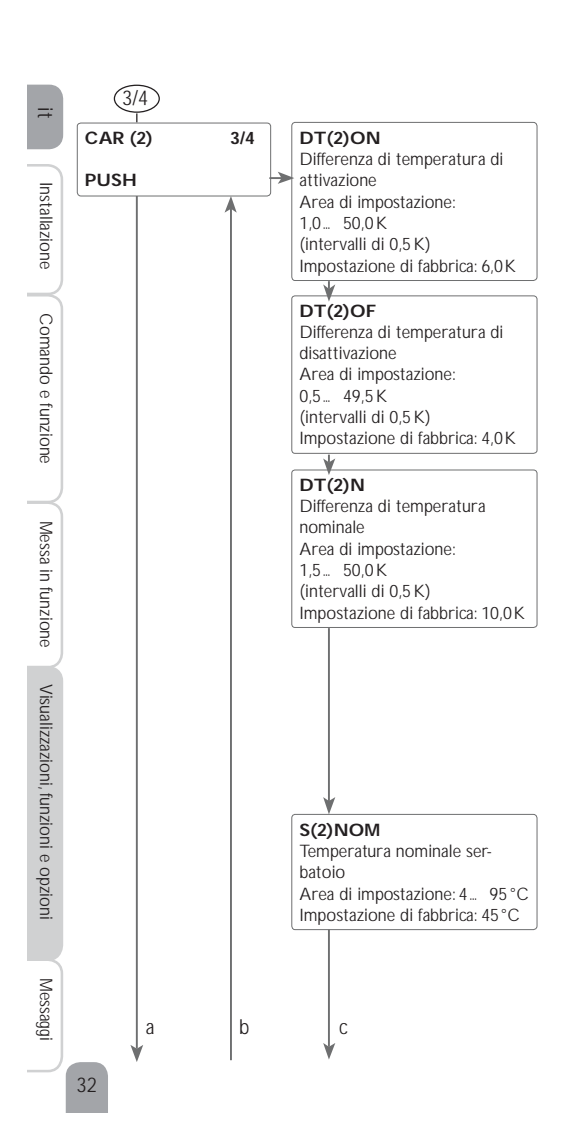

### (3/4) Funzione $\Delta T$

La centralina funziona come una centralina differenziale standard. Una volta raggiunta o superata la differenza di temperatura di attivazione viene attivata la pompa. Quando la differenza di temperatura è inferiore o uguale alla differenza di temperatura di disattivazione impostata, il relè corrispondente viene disattivato.

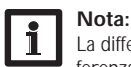

La differenza di temperatura di attivazione deve essere maggiore della differenza di temperatura di disattivazione di almeno 0,5 K. La differenza di temperatura nominale deve essere maggiore della differenza di temperatura di attivazione di almeno 0,5 K.

|     | Nota:   |
|-----|---------|
| i l | Nei sis |
| -   | zato u  |

### Nei sistemi dotati di 2 serbatoi o di un serbatoio stratificato viene visualizzato un menu per ciascun serbatoio (CAR e CAR 2).

### Regolazione di velocità

Una volta raggiunta o superata la differenza di temperatura di attivazione, viene attivata la pompa alla massima velocità (100%) per 10 secondi. Poi la velocità viene ridotta al valore minimo.

Quando la differenza di temperatura raggiunge il valore nominale impostato, la velocità della pompa viene aumentata di un intervallo (10%). Il parametro INNALZ consente di adattare il comportamento di regolazione. Se la differenza aumenta del valore di innalzamento regolabile, la velocità viene aumentata a sua volta del **10% finché raggiunge il valore massimo del 100%. Se, al contrario, la differenza di** temperatura viene ridotta del valore di innalzamento regolabile, viene ridotta la velocità del 10%.

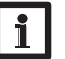

### Nota:

Per regolare la velocità della pompa, impostare il relativo relè su AUTO, MIN, MAX o ADAT (parametro MAN) e selezionare il comando del relè PULS, CSOL o CRIS (parametro REL).

### Temperatura nominale serbatoio

La temperatura nominale del serbatoio può essere impostata nel parametro  $\ensuremath{\textbf{S(2)NOM}}.$ 

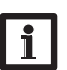

Nota:

Per ulteriori informazioni sul comando dei relè, vedi pagina 42.

# Ħ

### C S(2)MAX Temperatura massima serbatoio Area di impostazione: 4... 95 ° (intervalli di 1 °C)

(3/4)

а

b

Area di impostazione: 4 ... 95 ° (intervalli di 1 °C) Impostazione di fabbrica: 60 °C

### S(2)MAXS

Sonda temperatura massima serbatoio Area di impostazione: Sistema a 1 serbatoio: S2, S3 Sistema a 2 serbatoi: S4, S5 Impostazione di fabbrica: Sistema a 1 serbatoio: S2 Sistema a 2 serbatoi: S4

### PRIO (2)

Logica delle priorità Selezione: 1, 2 Impostazione di fabbrica: 1

### INN (2)

Innalzamento Area di impostazione: 1... 20 K (intervalli di 1 K) Impostazione di fabbrica: 2 K

### CARS (2)

Caricamento serbatoio 1, 2 Selezione: ON/OFF Impostazione di fabbrica: ON

### ВАСК

PUSH

### 3/4 Logica delle priorità

La logica delle priorità viene utilizzata nei sistemi dotati di 2 serbatoi o di un serbatoio stratificato e definisce la distribuzione del calore tra i serbatoi. PRIO: Serbatoio 1/Serbatoio giù

PRIO2: Serbatoio 2/Serbatoio su

Il serbatoio impostato su 1 è il serbatoio prioritario.

Se entrambi i serbatoi sono impostati con lo stesso valore, vengono caricati parallelamente.

# Temperatura massima serbatoio e sonda temperatura massima serbatoio

Quando la temperatura del serbatoio raggiunge il valore massimo impostato, viene impedito un ulteriore caricamento del serbatoio e quindi un surriscaldamento dannoso. Una volta superata la temperatura massima del serbatoio, viene visualizzato sul display il simbolo  $\frac{1}{2}$ .

La sonda per il limite temperatura massima del serbatoio può essere scelta. La disattivazione massima si riferisce sempre esclusivamente alla sonda selezionata. L'isteresi di attivazione è regolabile.

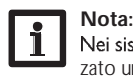

Nei sistemi dotati di 2 serbatoi o di un serbatoio stratificato viene visualizzato un menu per ciascun serbatoio (CAR e CAR 2).

### Caricamento serbatoio

Nei sistemi dotati di 2 serbatoi o di un serbatoio stratificato, uno dei serbatoi o una delle zone del serbatoio stratificato può essere disattivato(a) mediante il parametro CARS2 o CARS3.

Se il parametro **CARS2** o **CARS3** viene settato su **OFF**, il sistema lavora come un sistema a 1 serbatoio. Lo schema visualizzato sul display rimane invariato.

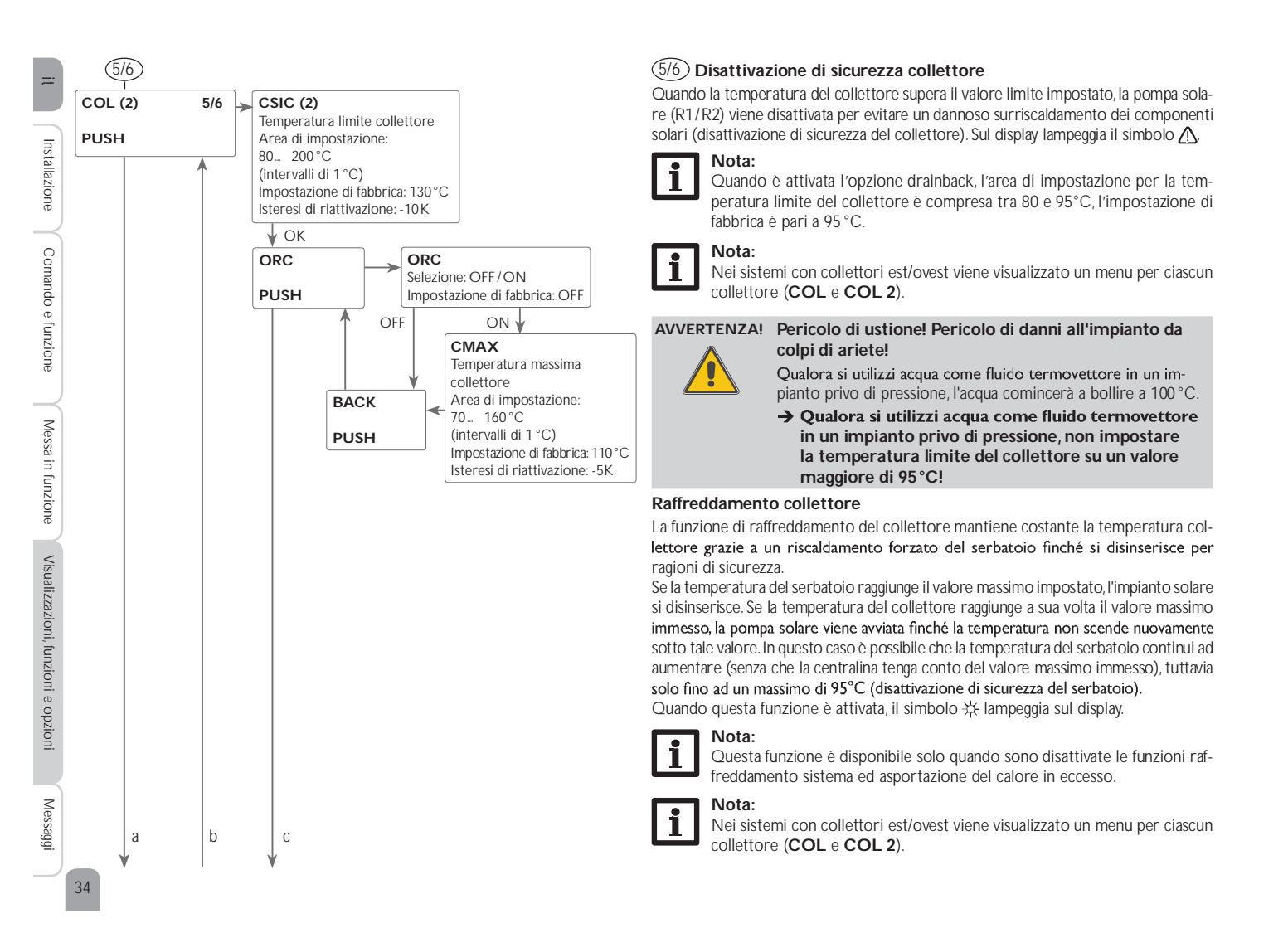

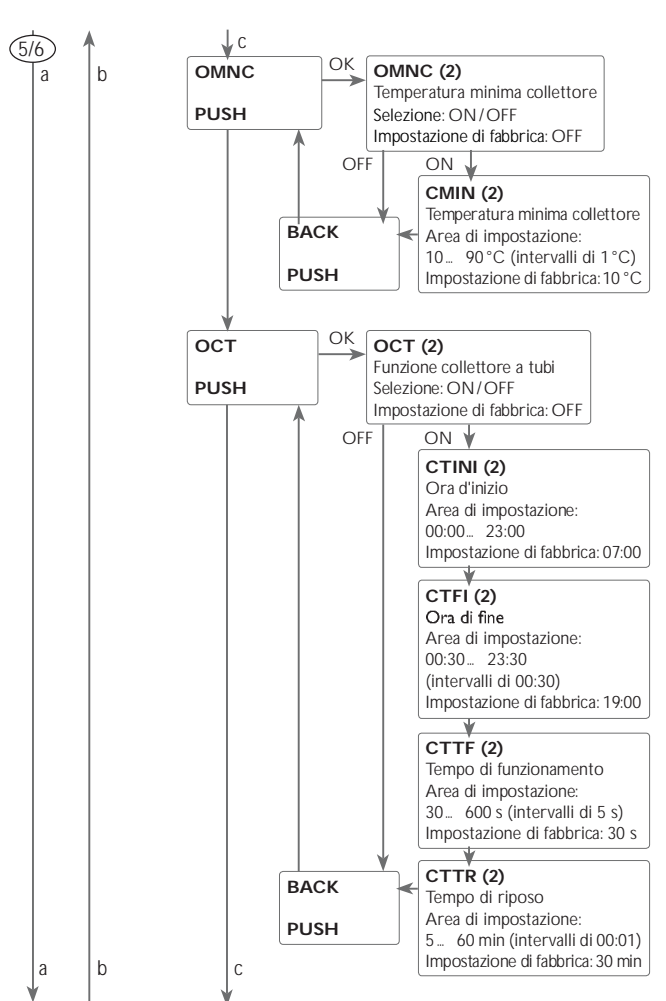

### (5/6) Temperatura minima collettore

La temperatura minima del collettore è una temperatura minima di attivazione che deve essere superata per permettere l'attivazione della pompa solare (R1/R2). Se la temperatura del collettore è inferiore al valore minimo, sul display lampeggia il simbolo 3%.

### Nota: Nei sis

Nei sistemi con collettori est/ovest viene visualizzato un menu per ciascun collettore (COL e COL 2).

### Funzione collettore a tubi

Questa funzione serve per migliorare l'attivazione del circuito solare nei sistemi nei quali le sonde collettore hanno delle posizioni di misura sfavorevoli (ad es. in caso di collettori a tubi).

Questa funzione è attiva durante una fascia oraria impostata. Consente di attivare la pompa del circuito collettore per il periodo di funzionamento impostato compreso tra i periodi di inattività regolabili per compensare il rilevamento ritardato della temperatura.

Se il tempo supera 10 secondi, la pompa viene avviata a velocità massima (100%) per i primi 10 secondi. Per il periodo restante la pompa funziona alla velocità minima impostata.

Se la sonda del collettore è guasta o se il collettore è bloccato, la funzione viene soppressa o disattivata.

### Sistemi a 2 collettori

Nei sistemi a 2 campi collettori la funzione collettore a tubi viene offerta una seconda volta.

Nei sistemi a 2 campi collettori, la funzione collettore a tubi agisce solamente nel campo inattivo. La pompa solare del campo collettore attivo rimane inserita finché non sono soddisfatte le condizioni per la sua disattivazione.

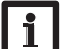

### Nota:

La funzione collettore a tubi non è disponibile quando è attivata la funzione drainback.

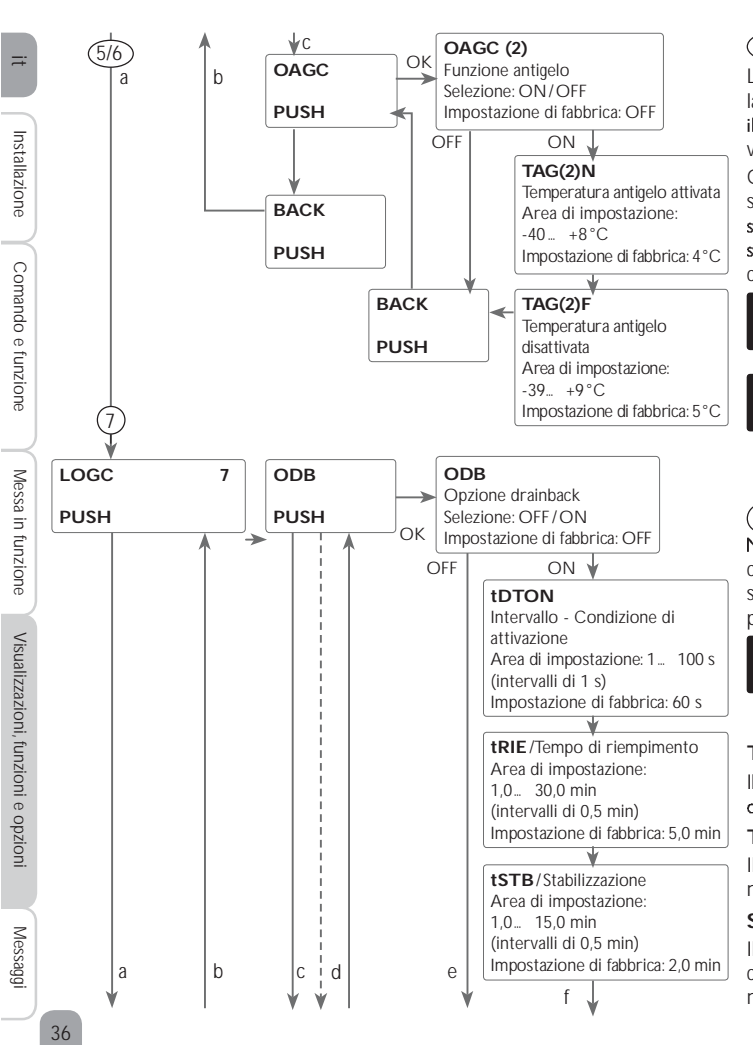

### (5/6) Funzione antigelo

La funzione antigelo attiva il circuito di caricamento tra il collettore e il serbatoio se la temperatura del collettore è inferiore al valore TAGN immesso. In guesto modo il fluido termovettore viene protetto dal congelamento e dall'addensamento. Se il valore TAGF viene superato, la pompa solare si disinserisce nuovamente.

Questa funzione viene soppressa non appena la temperatura del serbatoio selezionato scende sotto i 5°C. Nei sistemi a 2 serbatoi la funzione viene commutata al secondo serbatoio oppure nei sistemi con un serbatoio stratificato alla parte superiore dello stesso. Se anche nel secondo serbatoio (o nella parte superiore del serbatoio stratificato) vengono rilevati solo 5°C, la funzione viene disattivata completamente.

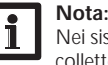

ĩ

Nei sistemi con collettori est/ovest viene visualizzato un menu per ciascun collettore (COL e COL 2).

Nota:

Poiché solo una guantità termica limitata del serbatoio è disponibile per questa funzione, la funzione antigelo deve essere utilizzata solo in regioni in cui solo in pochi giorni dell'anno si hanno delle temperature intorno al punto di congelamento.

### (7) Opzione drainback

Nei sistemi drainback, il fluido termovettore è convogliato in un recipiente di raccolta in assenza di caricamento solare. L'opzione drainback inizia a riempire il sistema quando comincia il caricamento solare. Se l'opzione drainback è attivata si possono eseguire le impostazioni descritte di seguito.

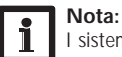

sistemi drainback richiedono componenti supplementari guali un serbatoio di stoccaggio. L'opzione drainback deve essere attivata solo dopo aver installato correttamente tutti i componenti dell'impianto

### Tempo condizione di attivazione

Il parametro tDTON serve per definire il periodo entro il guale devono essere soddisfatte le condizioni di attivazione della pompa affinché essa possa entrare in funzione. Tempo di riempimento

Il parametro **tRIE** serve per impostare il tempo di riempimento dell'impianto. Durante tale tempo, la pompa sarà avviata al 100%.

### Stabilizzazione

Il parametro tSTB serve per impostare il periodo entro il quale non si terrà più conto delle condizioni di disattivazione della pompa una volta decorso il tempo di riempimento.

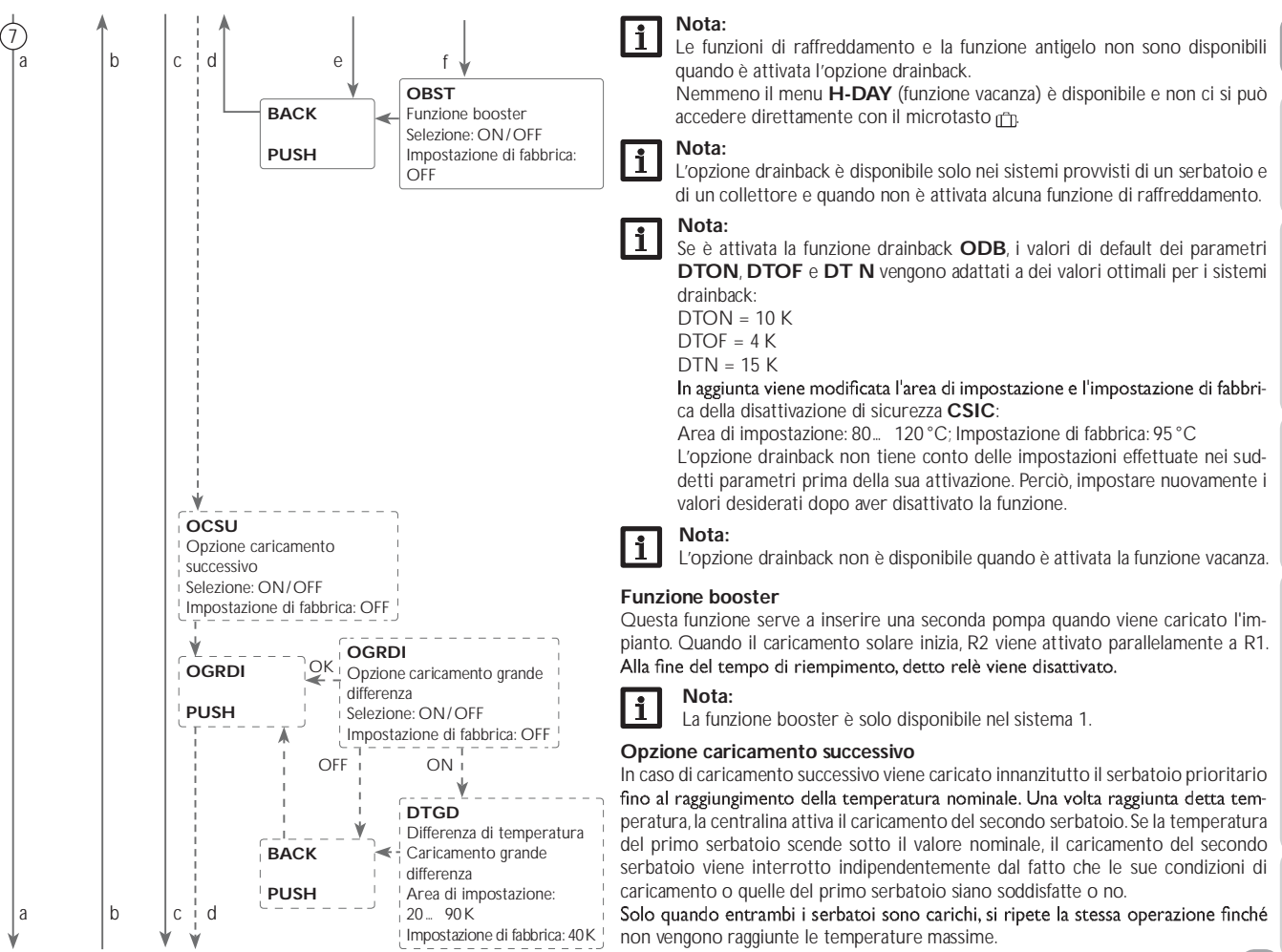

37

Installazione

Comando e funzione

Messa in funzione

Visualizzazioni, funzioni e opzioni

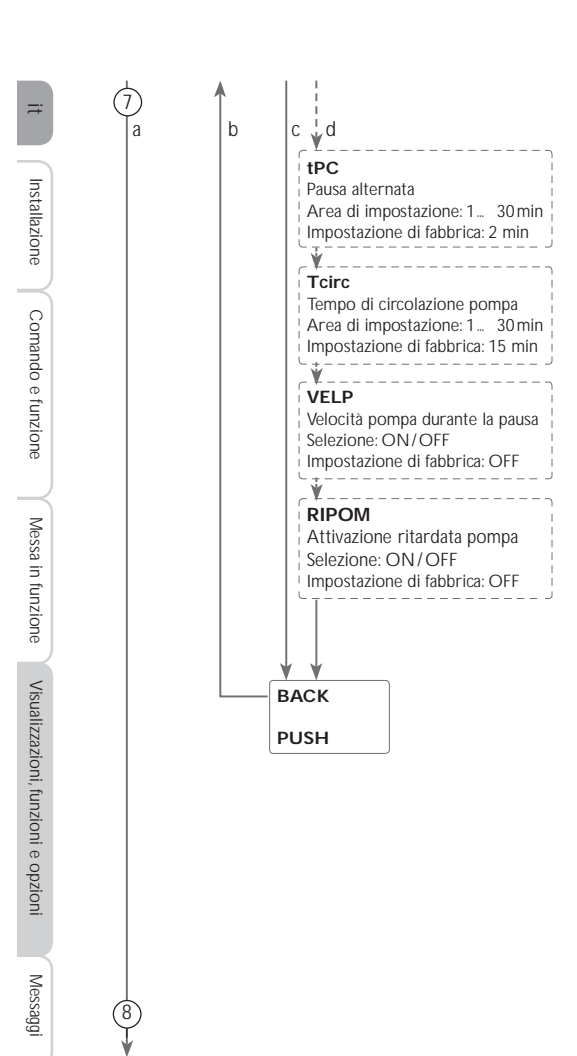

38

### Opzione caricamento grande differenza

Quest'opzione può essere attivata nei sistemi a 2 serbatoi e 2 pompe. Non appena è stata superata la grande differenza **DTGD** impostabile tra il collettore e il serbatoio prioritario, viene caricato parallelamente il secondo serbatoio, presupposto che non sia bloccato. Se il valore scende di 2 K sotto **DTGD**, la pompa viene disattivata. La temperatura del collettore deve essere sempre maggiore della temperatura del serbatoio.

### Tipo di caricamento

Nei sistemi a 2 serbatoi o nei sistemi con serbatoio stratificato possono essere effettuate impostazioni per il caricamento alternato.

Nei sistemi a 1 serbatoio viene proposta solo la voce di menu Ritardo pompa.

### Caricamento alternato

Se non è possibile caricare il serbatoio prioritario, viene controllato il serbatoio non prioritario. Se è possibile caricare il serbatoio non prioritario, esso viene caricato durante il tempo di circolazione.

Una volta decorso detto tempo, il caricamento viene interrotto e la centralina controlla la temperatura del collettore durante il tempo di pausa alternata. Se la temperatura del collettore aumenta di 2 K, una nuova pausa alternata inizia per permettere un ulteriore riscaldamento del collettore. Se la temperatura del collettore non aumenta sufficientemente, il serbatoio non prioritario viene caricato di nuovo per il tempo di circolazione. Il serbatoio prioritario viene caricato non appena sono soddisfatte le condizioni di attivazione. Se non è soddisfatta alcuna condizione di attivazione per il serbatoio prioritario ha raggiunto la temperatura nominale, il caricamento alternato non viene più effettuato. Per ogni caricamento è immesso un tempo minimo non regolabile pari a 3 minuti.

Nei sistemi dotati di 2 serbatoi o di un serbatoio stratificato, entrambi i serbatoi o entrambe le zone del serbatoio stratificato vengono caricati(e) finché raggiungono la rispettiva temperatura nominale (a seconda della loro priorità e del caricamento alternato). Dopo aver superato la loro temperatura nominale, entrambi i serbatoi o entrambe le zone del serbatoio stratificato vengono poi caricati(e) fino alla temperatura massima immessa a seconda della loro priorità e del caricamento alternato. Se è attivo il caricamento alternato e viene caricato il serbatoio prioritario, il parametro Pausa alternata funge da tempo di stabilizzazione. Durante detto tempo, la centralina non tiene conto della differenza di temperatura di disattivazione per consentire la stabilizzazione del sistema.

### Funzionamento prolungato

Quando è attivata questa funzione, il serbatoio continua ad essere caricato anche se la differenza di temperatura tra il collettore e il serbatoio scende sotto il valore di disattivazione immesso. La funzione si disinserisce quando la differenza di temperatura tra le sonde mandata e ritorno assegnate scende sotto il valore di disattivazione **DT(2)OF.** 

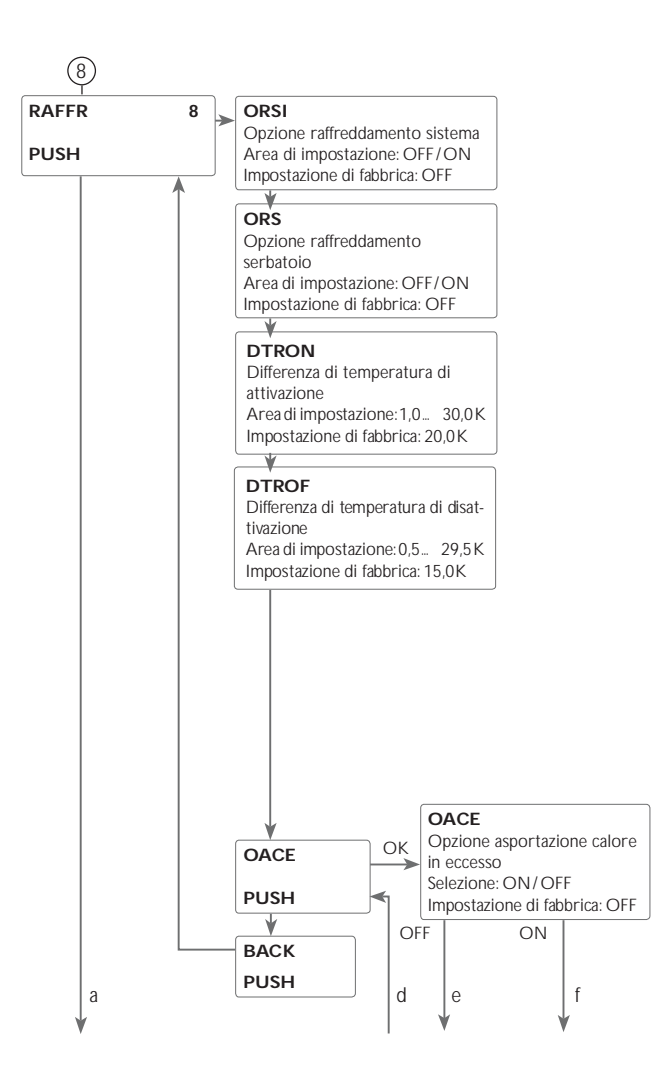

### (8) Funzioni di raffreddamento

La centralina offre diverse funzioni di raffreddamento: il raffreddamento del sistema, il raffreddamento del serbatoio e l'asportazione del calore in eccesso.

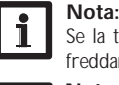

Se la temperatura del serbatoio raggiunge 95 °C, tutte le funzioni di raffreddamento vengono bloccate. L'isteresi di riattivazione è pari a -5 K.

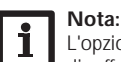

L'opzione drainback non è disponibile quando è attivata una delle funzioni di raffreddamento.

### Raffreddamento del sistema

Il raffreddamento del sistema serve per mantenere l'impianto solare in funzione per un periodo prolungato. Non tiene conto della temperatura massima del serbatoio onde ridurre la sollecitazione termica alla quale sono sottomessi il collettore e il termovettore in giorni di forte irraggiamento solare.

Se la temperatura del serbatoio supera il valore massimo impostato e la differenza di temperatura di attivazione ha raggiunto il valore **DTON**, l'impianto solare rimane attivato o viene attivato. Il serbatoio viene caricato finché la differenza di temperatura scende sotto il valore **DTOF** o viene raggiunta la temperatura limite impostata del collettore. Nei sistemi a 2 serbatoi può essere impostato l'ordine di caricamento dei serbatoi.

Quando questa funzione è attiva, il simbolo 🔆 lampeggia sul display.

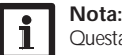

Questa funzione è disponibile solo se sono disattivate la funzione di raffreddamento del collettore, l'asportazione del calore in eccesso e l'opzione drainback.

### Raffreddamento del serbatoio

Se viene attivata la funzione di raffreddamento del serbatoio, la centralina raffredda il serbatoio durante la notte per renderlo pronto al caricamento per il giorno successivo. Dopo che è stata raggiunta la temperatura massima impostata del serbatoio e la temperatura del collettore è inferiore alla temperatura del serbatoio, il sistema viene riattivato al fine di raffreddare il serbatoio.

Le differenze di temperatura di riferimento sono **DTRON** e **DTROF**.

### Asportazione del calore in eccesso

L'asportazione del calore in eccesso serve a dissipare il calore in eccesso verso uno scambiatore di calore esterno (per esempio fan coil) per evitare un surriscaldamento del collettore in presenza di forte irraggiamento solare.

È possibile scegliere il componente (pompa o valvola) per l'attivazione dell'asportazione del calore in eccesso (**STPOM ON** = variante pompa, **STPOM OFF** = variante valvola). Installazione

Comando e funzione

in funzione

Messa i

Visualizzazioni, funzioni e opzioni

Aessaggi

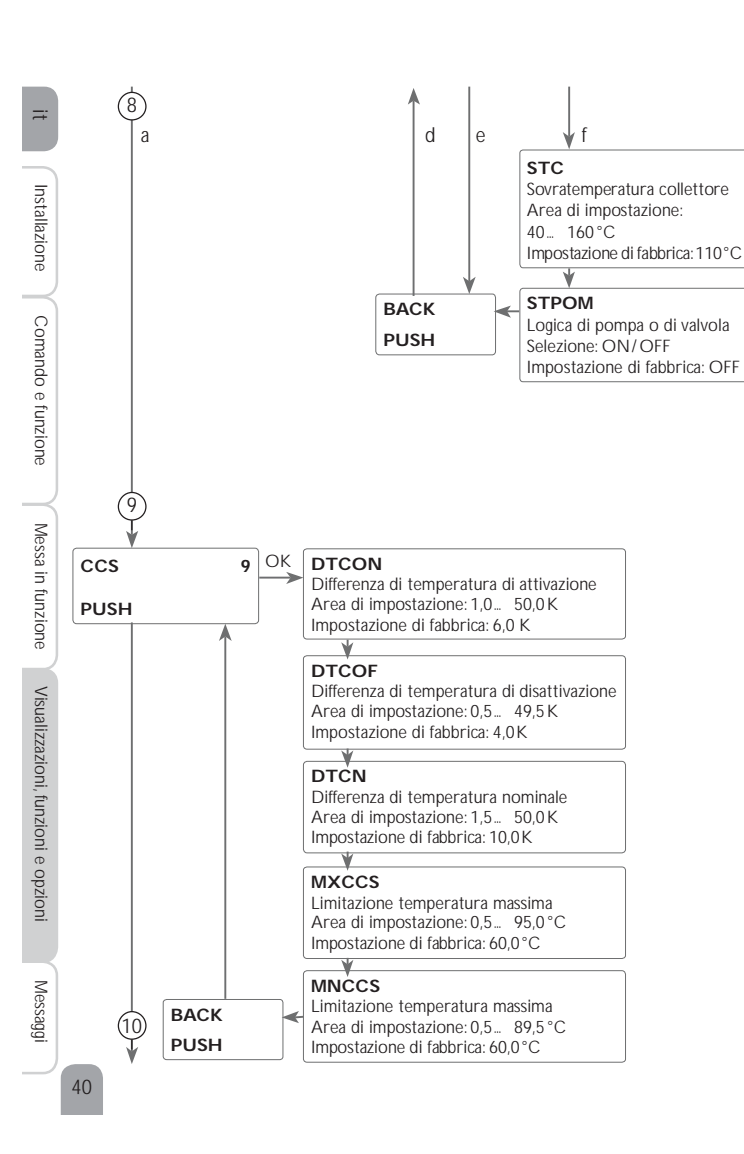

### Variante pompa:

Il relè selezionato viene inserito al 100% non appena la temperatura del collettore raggiunge il valore di sovratemperatura impostato.

Se la temperatura del collettore scende di 5 K sotto la sovratemperatura impostata, viene disinserito il relè. Nella variante pompa, l'asportazione del calore in eccesso agisce indipendentemente dal caricamento solare.

### Variante valvola:

Il relè selezionato viene inserito parallelamente alla pompa solare non appena la temperatura del collettore raggiunge il valore di sovratemperatura impostato. Se la temperatura del collettore scende di 5K sotto la sovratemperatura impostata, viene disinserito il relè.

Se la temperatura del serbatoio supera il valore massimo immesso di più di 5 K mentre è attiva l'asportazione del calore in eccesso, questa funzione viene disattivata. Se si scende sotto detta temperatura del valore di isteresi temperatura massima serbatoio (**IST(2)** nel parametro **CAR(2)**), la funzione di asportazione del calore in eccesso è nuovamente disponibile.

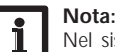

Nel sistema 1, il parametro **STC** deve avere sempre una differenza di temperatura di 10 K rispetto alla temperatura di sicurezza del collettore. L'asportazione del calore in eccesso è disponibile solo se sono disattivate la funzione di raffreddamento del collettore, la funzione di raffreddamento del sistema e l'opzione drainback.

### (9) Caldaia a combustibile solido

La funzione caldaia a combustibile solido serve a convogliare il calore da una caldaia a combustibile solido a un serbatoio.

Il relè (a seconda del sistema scelto) viene inserito se sono riunite tutte le condizioni di attivazione:

- la differenza di temperatura tra la sonda fonte di calore e la sonda fonte fredda è maggiore del valore immesso per l'attivazione
- la temperatura rilevata dalla sonda della caldaia a combustibile solido è maggiore del valore minimo impostato
- la temperatura rilevata dalla sonda del serbatoio è inferiore al valore massimo impostato

Una volta superata la differenza di temperatura nominale viene attivata la regolazione di velocità. Ogni volta che la differenza di temperatura aumenta o diminuisce di 2 K, la velocità della pompa viene aumentata o ridotta di un intervallo (10%). L'isteresi di riattivazione è pari a -5 K.

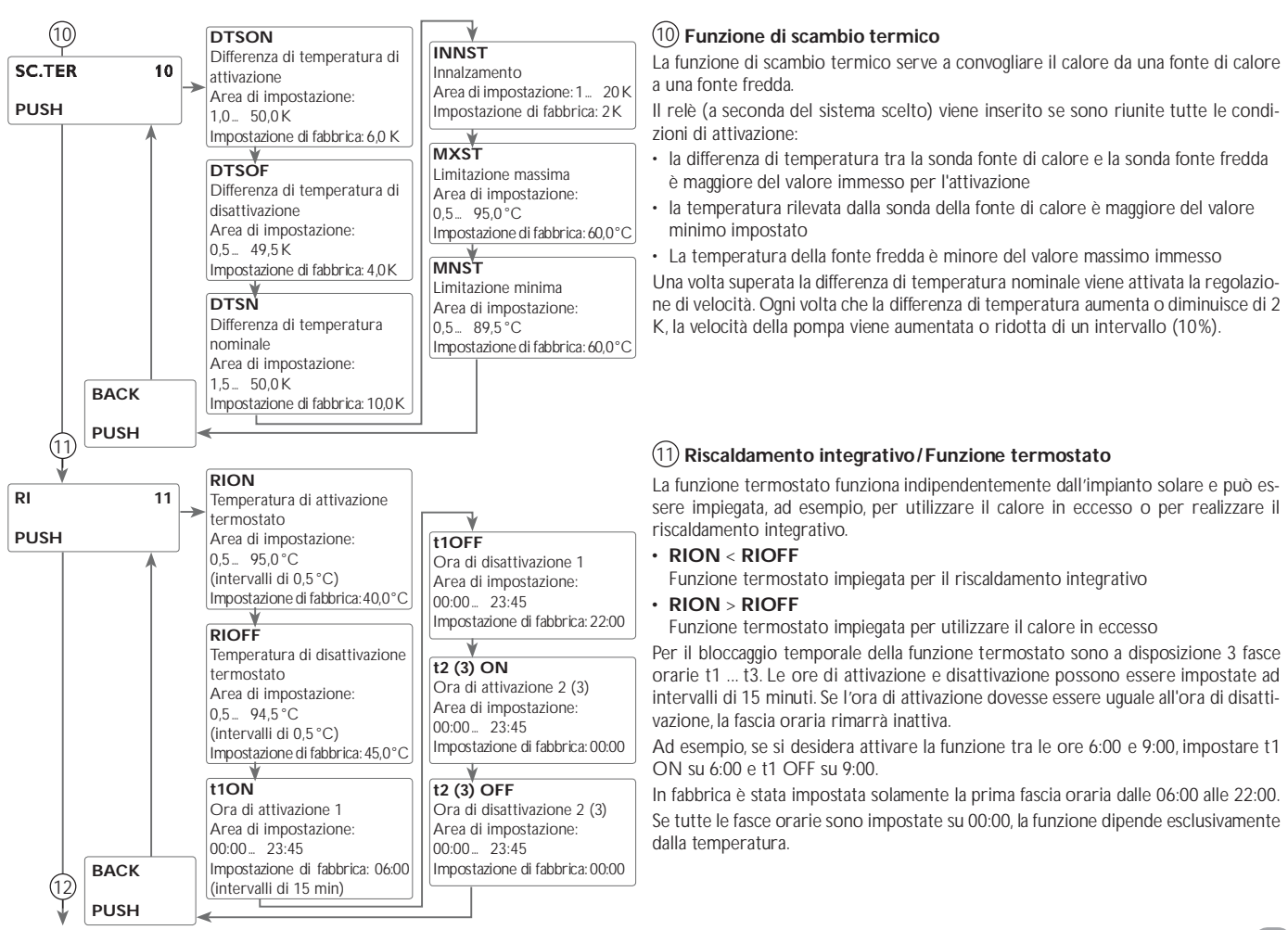

Installazione

Comando e funzione

Messa in funzione

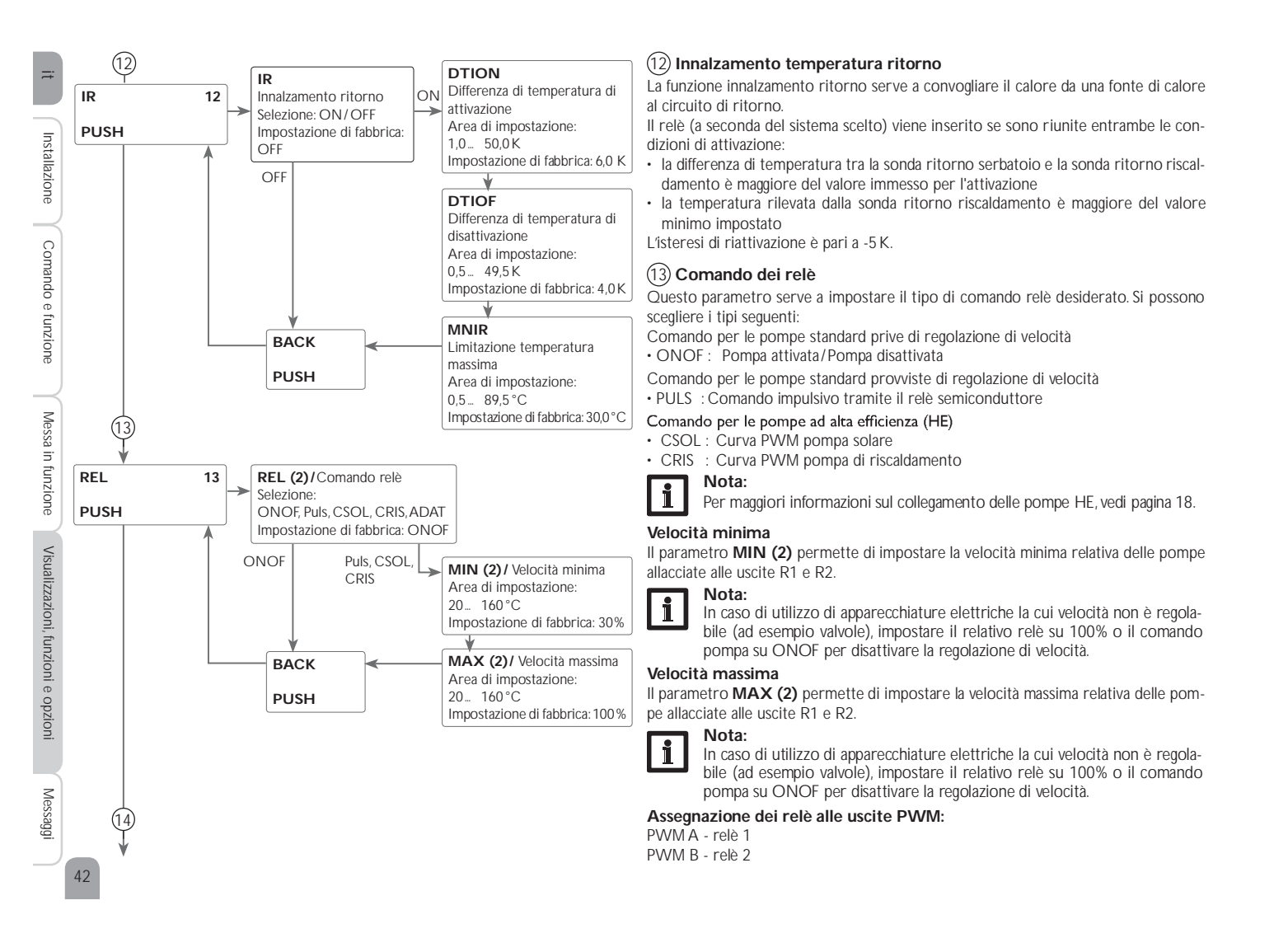

Installazione

Messa i

43

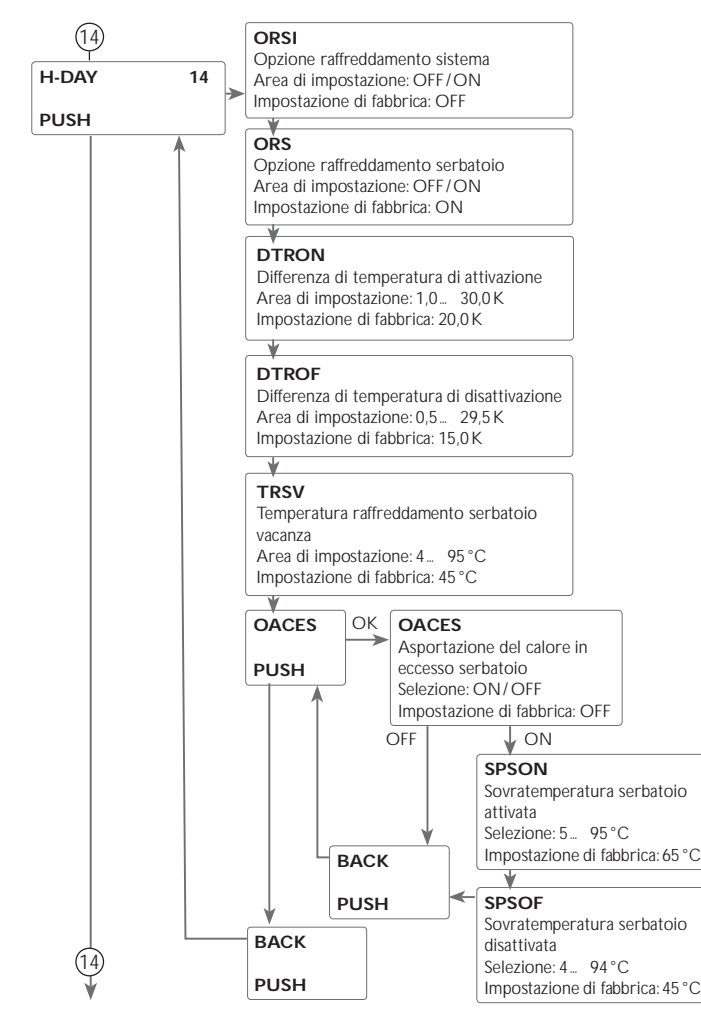

### (14) Funzione vacanza

La funzione vacanza serve per impostare il funzionamento della centralina per un periodo d'assenza. Serve per mantenere il sistema pronto all'uso e ridurre la sollecitazione termica.

Le impostazioni descritte di seguito diventano attive solo se è stata attivata la funzione vacanza con il parametro **GIORN**.

Si hanno a disposizione 3 funzioni di raffreddamento: il raffreddamento del sistema, il raffreddamento del serbatoio e l'asportazione del calore in eccesso serbatoio. La funzione di raffreddamento del sistema serve per mantenere l'impianto solare

La funzione di raffreddamento del sistema serve per mantenere l'impianto solare attivato per un tempo prolungato. Non tiene conto della temperatura massima immessa per il serbatoio per ridurre la sollecitazione termica alla quale sono sottomessi il collettore e il termovettore in presenza di forte irraggiamento solare. Il raffreddamento del sistema può essere attivato nel parametro **ORSI**. Per la fun-

zione vengono impiegate le differenze di temperatura di attivazione e di disattivazione impostabili **DTON** e **DTOFF** nel parametro **CAR1(2)**.

Il raffreddamento del serbatoio è attivato di default e può essere disattivato mediante il parametro ORS. Il raffreddamento del serbatoio inizia non appena la temperatura del serbatoio è maggiore di quella del collettore del valore regolabile **DTRON**. La funzione viene disattivata quando la temperatura del serbatoio raggiunge TRSV oppure quando la differenza di temperatura scende sotto il valore **DTROF**. Il parametro **TRSV** consente di impostare la temperatura alla quale si desidera raffreddare il serbatoio.

L'asportazione del calore in eccesso serbatoio serve a dissipare il calore eccedente verso uno scambiatore di calore esterno (per esempio fan coil) per evitare un surriscaldamento del collettore in presenza di forte irraggiamento solare. L'asportazione del calore in eccesso serbatoio funziona indipendentemente dall'impianto solare e può essere attivata mediante il parametro **OACES**. Per la funzione vengono impiegate le differenze di temperatura di attivazione e di disattivazione impostabili **SPSON** e **SPSOF**. Quando la temperatura rilevata dalla sonda 3 raggiunge il valore di attivazione impostato, il relè 2 si inserisce finché detta temperatura non scende sotto il valore di disattivazione. Il parametro **GIORN** consente di impostare il numero di giorni di assenza. Se si attiva un valore maggiore di 0, la funzione vacanza e le relative impostazioni eseguite nel menu **H-DAY** vengono attivate e la centralina conta alla rovescia i giorni restanti a partire dalle ore 00:00. Se si imposta 0, la funzione rimane disattivata.

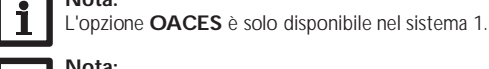

Nota:

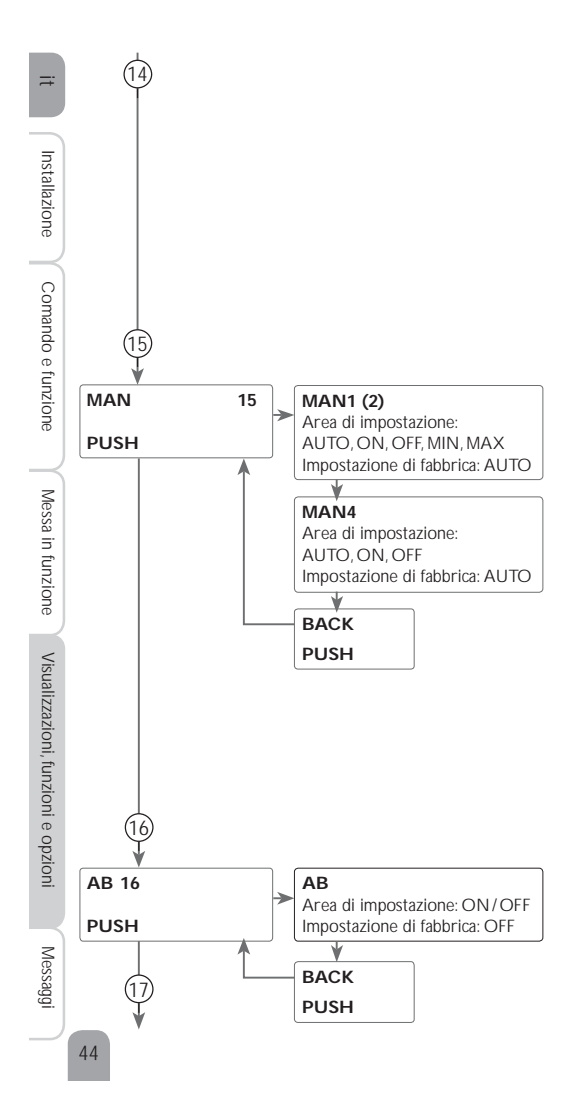

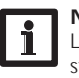

Nota:

Le impostazioni descritte in questo capitolo sono indipendenti dalle impostazioni del menu RAFFR, le quali sono inattive durante l'assenza.

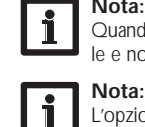

Nota: Quando è attivata l'opzione drainback, la funzione vacanza non è disponibile e non ci si può accedere direttamente con il microtasto

L'opzione drainback non è disponibile quando è attivata la funzione vacanza.

### (15) Modalità manuale

Il modo operativo dei relè può essere impostato manualmente per lavori di controllo e di servizio. A tale scopo selezionare il parametro MAN1(2, 4) (per R1, 2, 4) che consente le immissioni seguenti:

### Modo operativo

- AUTO : Relè impostato sulla modalità di funzionamento automatico
- OFF : Relè disinserito
- MIN : Relè inserito alla velocità minima impostata (tranne se REL = ONOF)
- MAX : Relè inserito alla velocità massima impostata (tranne se REL = ONOF)

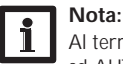

Al termine dei lavori di controllo e di servizio si deve impostare di nuovo ad AUTO il modo operativo. Nella modalità manuale non è possibile il funzionamento normale di regolazione.

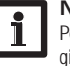

### Nota:

Per maggiori informazioni sulla spia di controllo del Lightwheel®, vedi pagina 19.

### (16) Antibloccaggio

Al fine di impedire che le pompe si blocchino durante periodi di arresto prolungati, la centralina dispone di una funzione antibloccaggio. Con antibloccaggio attivo, ogni giorno alle 12:00 questa funzione attiva successivamente tutti i relè per 10 secondi alla massima velocità (100 %).

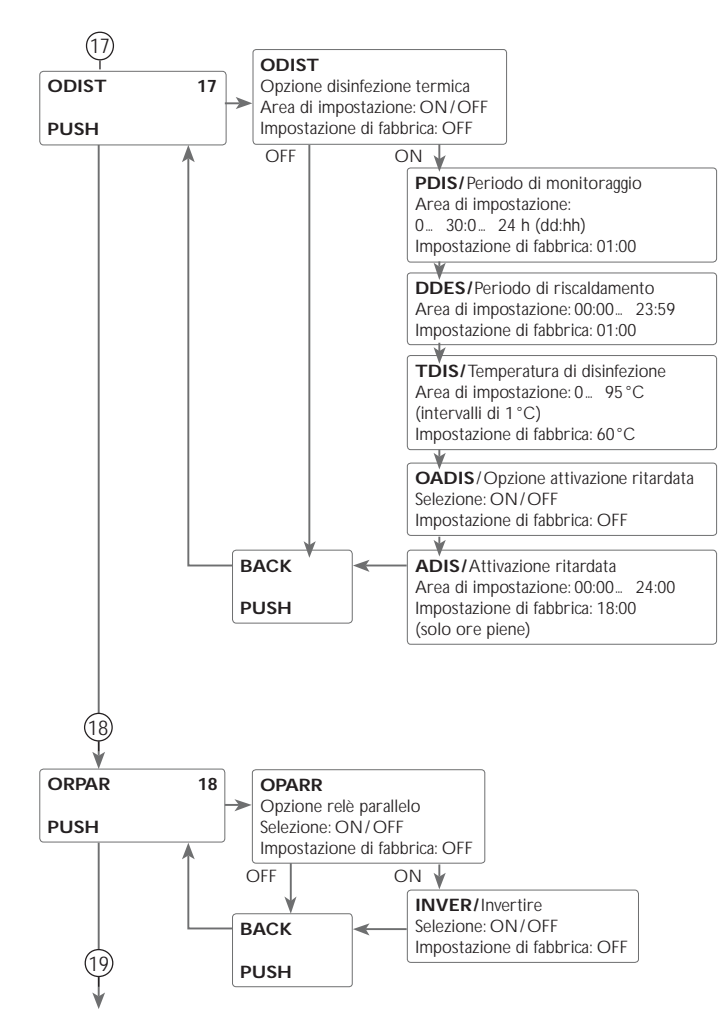

### (17) Disinfezione termica

Questa funzione serve a prevenire la proliferazione di legionelle nei serbatoi ACS attivando il riscaldamento integrativo.

Il relè di riferimento è il relè R2, la sonda di riferimento è la sonda S3.

Per la disinfezione termica viene monitorata la temperatura rilevata dalla sonda di riferimento. Per soddisfare le condizioni di disinfezione, durante l'intero periodo di riscaldamento del periodo di monitoraggio deve essere superata la temperatura di disinfezione.

Il periodo di monitoraggio inizia non appena la temperatura rilevata dalla sonda di riferimento scende sotto la temperatura di disinfezione. Una volta decorso il tempo di riscaldamento, i relè R2 e R4 attivano la pompa di ricircolo e il riscaldamento integrativo. Il periodo di riscaldamento inizia non appena la temperatura di disinfezione rilevata dalla sonda di riferimento è superata.

La disinfezione termica può solamente essere conclusa se la temperatura di disinfezione rimane superata durante l'intero periodo di riscaldamento.

### Attivazione ritardata

Se si attiva l'attivazione ritardata, si può impostare un'ora per la disinfezione termica con attivazione ritardata. L'attivazione del riscaldamento integrativo è ritardata fino all'ora immessa una volta terminato il periodo di sorveglianza.

Se il periodo di monitoraggio termina ad esempio alle ore 12:00 e l'ora di attivazione è regolata sulle ore 18:00, il relè di riferimento viene attivato alle 18:00 anziché alle 12:00, quindi con un ritardo di 6 ore.

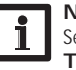

Nota: Se è attivata la disinfezione termica, appaiono i canali di visualizzazione TDIS, CDIS, SDIS e DDES.

### (18) Relè parallelo

Nota:

Questa funzione consente di avviare ad esempio una valvola dotata di relè proprio contemporaneamente ad una pompa.

Durante il caricamento solare o se è attiva una funzione solare speciale, viene attivato il relè selezionato. Il relè parallelo può essere attivato anche con i contatti invertiti.

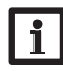

Se il relè R1 è in modalità manuale, il relè parallelo selezionato non si inserisce.

Installazione

45

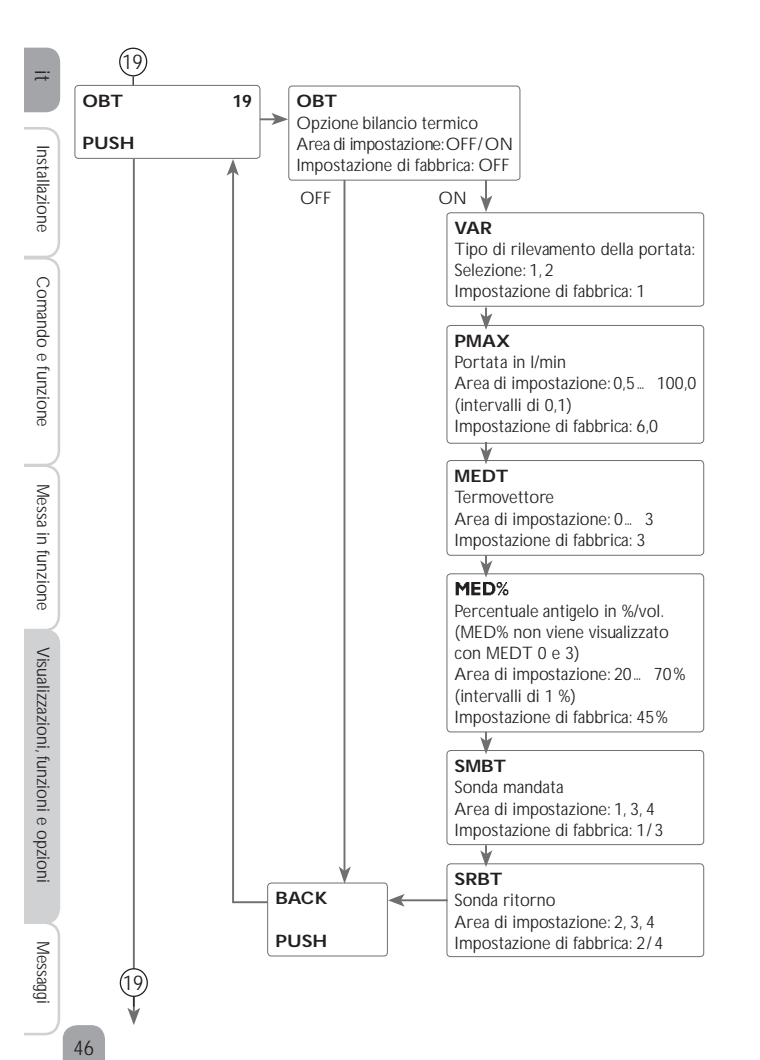

### (19) Bilancio termico

Il bilancio termico può essere realizzato con o senza flussometro.

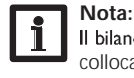

Il bilancio più preciso è quello effettuato con un flussometro e con sonde collocate nella mandata e nel ritorno.

Per effettuare il bilancio termico nei sistemi a 2 collettori devono essere impiegate le sonde del circuito comune per la mandata e il ritorno.

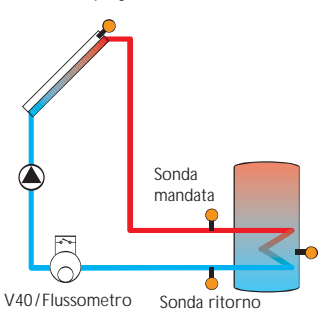

Esempio di posizionamento delle sonda mandata e ritorno se vengono realizzati bilanci termici.

- Attivare l'opzione bilancio termico nel canale OBT. →
- → Selezionare il tipo desiderato per misurare la portata nel parametro VAR.

### Varianti per rilevare la portata:

1 : valore fisso per la portata (flussometro)

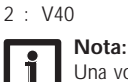

Una volta selezionata la variante V40 per rilevare la portata, deve essere impostato il volume per impulso desiderato per il flussometro nel menu SON (vedi pagina 47).

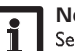

### Nota:

Se si seleziona il flussometro V40 per rilevare la portata (variante 2) e si disattiva nel menu SON, la centralina imposta automaticamente la variante 1 (flussometro) e disattiva il bilancio termico.

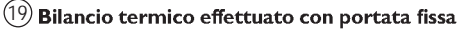

Per il bilancio viene "stimata" la differenza tra la temperatura della mandata e quella del ritorno e la portata impostata (con velocità della pompa uguale al 100%).

- → Impostare 1 nel parametro VAR.
- → Impostare la portata visibile sull'indicatore di portata del flussometro (I/min) nel parametro PMAX.
- Specificare l'antigelo e la percentuale antigelo desiderati per il termovettore nei canali MEDT e MED%.

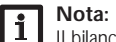

Il bilancio termico non è possibile nei sistemi muniti di due pompe solari.

### Tipo di antigelo:

- 0 : Acqua
- 1 : Glicole propilenico
- 2 : Glicole etilenico
- 3 : Tyfocor<sup>®</sup> LS/G-LS

### Bilancio termico effettuato con il flussometro V40:

Il bilancio viene definito includendo la differenza di temperatura tra la mandata e il ritorno e la portata rilevata dal flussometro.

- → Impostare 2 nel parametro VAR.
- → Specificare l'antigelo e la percentuale antigelo desiderati per il termovettore nei canali MEDT e MED%.

### Sonde WMZ

Per il bilancio termico possono essere scelte liberamente le sonde mandata e ritorno.

- Selezionare la sonda mandata nel parametro SMBT
- → Selezionare la sonda ritorno nel parametro SRBT

### 20 Sonde

→

Le sonde allacciate agli ingressi S1 fino a S4 possono essere scelte liberamente a seconda dei tipi di sonda proposti.

Se si seleziona l'ingresso V40, può essere immesso il volume per impulso del flussometro ad essa collegato.

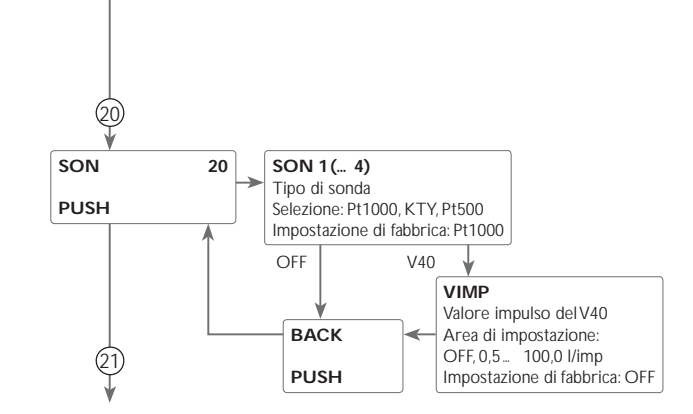

(19)

Installazione

Comando e funzione

Messa in funzione

Visualizzazioni, funzioni e opzioni

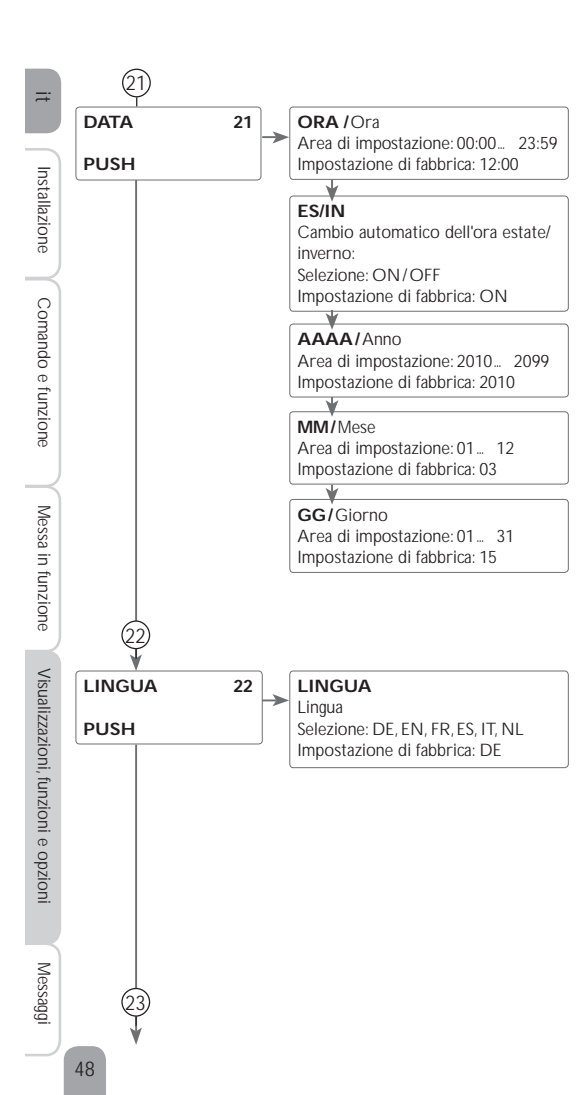

### (21) Ora e data

La centralina è provvista di un orologio in tempo reale necessario all'esercizio della funzione termostato.

Sul display viene indicato il giorno sulla riga inferiore e il mese dopo il punto.

### (22) Lingua

Parametro per l'impostazione della lingua del menu

- DE : Tedesco
- EN : Inglese
- FR : Francese
- ES : Spagnolo
- IT : Italiano
- NL: Olandese

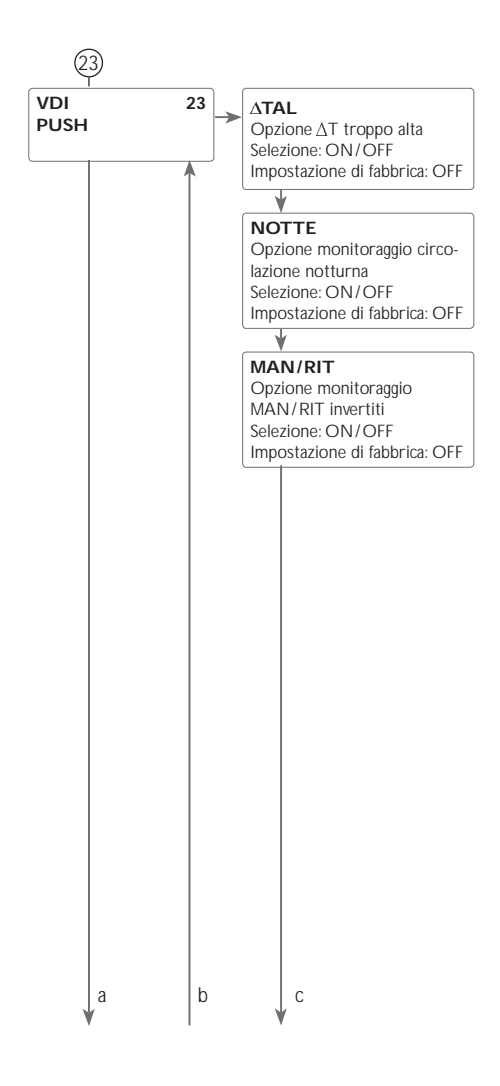

### 23 Controllo di funzionamento Monitoraggio ∆T

Questa funzione serve per monitorare la differenza di temperatura. Il messaggio di avvertimento  $\Delta T$  troppo alta viene visualizzato se il caricamento solare dura più di 20 minuti con una differenza maggiore di 50 K. L'impianto solare non viene interrotto, si consiglia però di verificarlo.

Cause possibili:

- Potenza della pompa troppo bassa
- Componenti del sistema bloccati
- Errore di portata nel campo collettore
- Aria nel sistema
- · Valvola/pompa difettosa

### Circolazione notturna

Questa funzione serve per rilevare e segnalare raffreddamenti del serbatoio dovuti ad un incremento termico nel circuito solare. Il messaggio appare se la condizione seguente è soddisfatta durante almeno 1 minuto tra le 23:00 e le 5:00:

• La temperatura del collettore supera i 40°C

La centralina visualizza il messaggio di avvertimento con un ritardo di 1 minuto per essere sicura che non si tratti di un guasto breve.

Cause possibili:

- · Serranda antiritorno difettosa
- Valvola difettosa
- · Impostazione errata dell'ora

### Mandata e ritorno invertiti

Questa funzione serve per rilevare e segnalare l'inversione della mandata e del ritorno nonché le sonde collettore mal posizionate. A far ciò, durante l'avvio della pompa solare deve essere realizzato un controllo di verosimiglianza della temperatura del collettore. Il monitoraggio dell'inversione MAN/RIT emette un messaggio di errore solo se le condizioni di verosimiglianza non sono soddisfatte 5 volte consecutive.

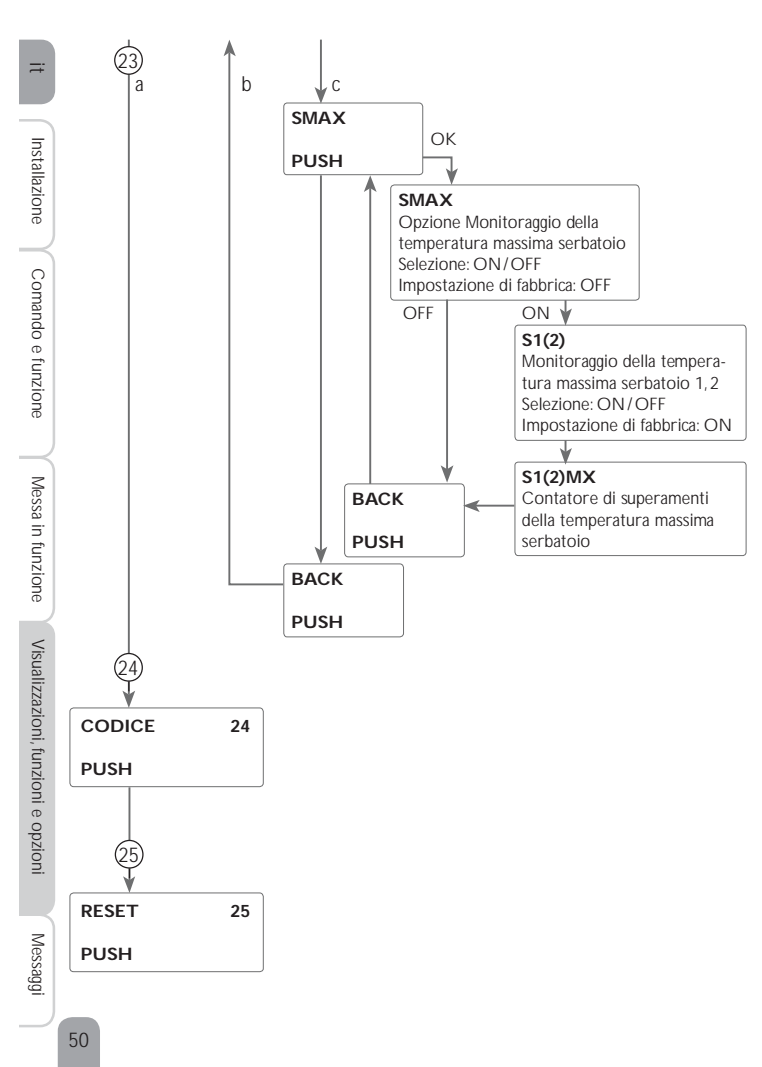

### Temperatura massima del serbatoio

Questa funzione serve per rilevare e segnalare superamenti della temperatura massima immessa per il serbatoio. La centralina confronta la temperatura attuale del serbatoio con il valore massimo immesso e quindi controlla i circuiti di caricamento del serbatoio.

Il valore massimo è considerato superato se la temperatura rilevata dalla sonda serbatoio è maggiore del valore massimo immesso per il serbatoio di almeno 5 K. Il monitoraggio viene attivato solo quando la temperatura del serbatoio scende di nuovo sotto il valore massimo immesso.

Nei parametri **S1**, **S2** può essere scelto il serbatoio da monitorare. Il numero di volte in cui è stata superata la temperatura massima del serbatoio viene indicata nel parametro **S1(2)MX**. Il superamento della temperatura massima del serbatoio può essere dovuto ad una valvola difettosa.

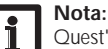

Quest'opzione è accessibile solo se è stato immesso il codice utente dell'installatore (vedi pagina 51).

### 24 CODICE

Il codice utente può essere immesso nel parametro CODICE (vedi pagina 51).

### (25) Reset

Con la funzione di reset si possono resettare tutte le impostazioni alle impostazioni di fabbrica. Per ciò deve essere immesso il codice utente dell'installatore (vedi pagina 51).

### 9 Codice utente e piccolo menu Parametri

### Codice

L'accesso ad alcuni parametri può essere limitato con un codice utente (cliente). 1. Installatore **0262** (impostazione di fabbrica)

Tutti i menu e i parametri vengono visualizzati e le impostazioni possono essere modificate.

### 2. Cliente 0000

Il livello Installatore non è visualizzato, i parametri possono essere parzialmente modificati.

Per ragioni di sicurezza, il codice utente cliente dovrà essere ristabilito prima della consegna della centralina all'utente.

 Per limitare l'accesso a tale livello, immetere il valore 0000 nella voce di menu CODE.

Si entra nel menu Stato. Se ora si passa al menu Impostazioni, è disponibile solamente il piccolo menu riportato. Il piccolo menu si adatta al sistema scelto.

➔ Per rendere di nuovo accessibile l'accesso al livello Installatore, immettere il valore 0262 nella voce di menu CODE.

| Piccolo menu |                             |                           |                                                         |
|--------------|-----------------------------|---------------------------|---------------------------------------------------------|
| Canale       | Impostazione<br>di fabbrica | Area di im-<br>postazione | Denominazione                                           |
| ORA          | 12:00                       | 00:00 23:59               | Ora                                                     |
| DT E         | 6,0 K                       | 1,0 50,0 K                | Differenza di temperatura di attivazione serbatoio      |
| DTOFF        | 4,0 K                       | 0,5 49,5 K                | Differenza di temperatura di disattivazione serbatoio   |
| SER N        | 45°C                        | 5,0 95,0°C                | Temperatura nominale serbatoio                          |
| S MAX        | 60 °C                       | 4 95°C                    | Limitazione massima serbatoio                           |
| CARS         | ON                          | ON/OFF                    | Caricamento serbatoio attivato                          |
| DT2ON        | 6,0 K                       | 1,0 50,0 K                | Differenza di temperatura di attivazione serbatoio 2    |
| DT2A         | 4,0 K                       | 0,5 49,5 K                | Differenza di temperatura di disattivazione serbatoio 2 |
| S2NOM        | 45 °C                       | 5,0 95,0°C                | Temperatura nominale del serbatoio 2                    |
| S2MAX        | 60°C                        | 4 95 K                    | Limitazione massima serbatoio 2                         |
| CARS2        | ON                          | ON/OFF                    | Caricamento serbatoio 2 attivato                        |
| CODE         | 0000                        | 0000/0262                 | Codice utente                                           |

### 10 Messaggi

In caso di guasto all'impianto, la spia di controllo lampeggia di rosso e un messaggio di errore appare nell'indicazione di stato. In aggiunta appare il simbolo di triangolo di emergenza sul display. Qualora si verifichino diversi guasti, sul display viene visualizzato il messaggio corrispondente al guasto con maggior priorità.

In caso di errore di sonda viene disattivato il sistema e un messaggio di errore sul display. Il codice di errore corrispondente al guasto verificatosi viene ugualmente indicato.

| Indicazione del<br>codice di errore | Messaggio indicato             | Funzione di<br>monitoraggio                             | Causa                                      |
|-------------------------------------|--------------------------------|---------------------------------------------------------|--------------------------------------------|
| 0001                                | IROTTURA CAVO SONDA XI         | Rottura cavo sonda                                      | Rottura del cavo della sonda               |
| 0002                                | ICORTOCIRCUITO SONDA X!        | Cortocircuito sonda                                     | Cortocircuito del cavo della sonda         |
| 0011                                | IDT TROPPO ALTA!               | DT troppo alta                                          | Tcoll. > Tser caricato di 50 K             |
| 0021                                | <b>!CIRCOLAZIONE NOTTURNA!</b> | Circolazione notturna                                   | Tra le 23:00 e 05:00 Tcoll. > 40 °C        |
| 031                                 | !MAN/RIT INVERT.!              | !Mandata/ritorno invertiti                              | Temp. coll. non aumenta dopo l'attivazione |
| 1061                                | IMEMORIA DIFETTOSA!            | Non è possibile registrare<br>o modificare impostazioni |                                            |
| )081                                | ISERBATOIO MAX SUPERATA!       | Temperatura massima del serbatoio                       | Temperatura massima del serbatoio superata |

Una volta eliminato l'errore scompare il messaggio.

→ Per confermare la lettura di un messaggio di errore, selezionare il messaggio e tenere premuto per 2 secondi il tasto sinistro (). controllo di funzionamento "Mandata/Riorno invertiti" secondo VDI 2169 può rilevae e segnalare correttamente l'errore "0031 MAN/RIT INVERTITI!" solo se la sonda del ollettore è installata direttamente all'uscita di uest'ultimo e rileva la temperatura del fluido. e la sonda del collettore è mal posizionata, ciò uò provocare l'emissione di messaggi di errore.

Installare la sonda nell'uscita del collettore e immergerla nel fluido o disattivare il controllo di funzionamento "Man./Rit. Invertiti". Visualizzazioni, funzioni e opzioni

Installazione

Comando e funzione

Messa in funzione

### 11 Ricerca degli errori

zato il simbolo 🦯 e il simbolo \Lambda lampeggia.

Ħ

La spia di controllo del Lightwheel® lampeggia di rosso. Nel display viene visualiz-

Se si verifica un'anomalia, appaiono dei messaggi sul display della centralina.

Il Lightwheel® o il display sono permanentemente spenti.

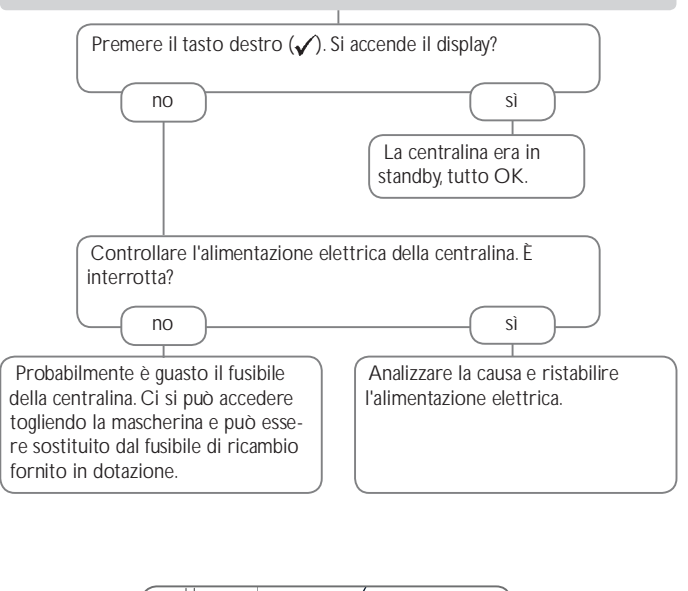

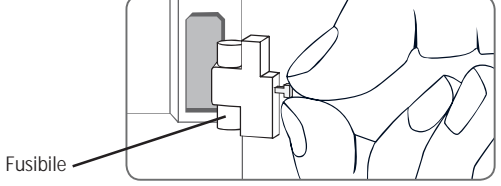

Messaggi

| La pompa si riscalda ma il calore non viene trasportato<br>toio; la mandata e il ritorno hanno la stessa temperatu<br>nel tubo. | al collettore al serba-<br>La pompa si attiva tardi.<br>a; eventualmente aria                                                                                 | #                                                            |
|----------------------------------------------------------------------------------------------------|----------------------------------------------------------------------------------------------------|--------------------------------------------------------------|
| È presente aria nel sistema?<br>no sì<br>la pressione del salla pressione<br>0,5 bar; contin                                    | ha; aumentare la      tema come minimo      ziale statica più      tre ad aumentare la      ma: aumentare la      Madificare ATon o AToff con value           | installazione                                                |
| all'altezza del filtro?<br>Sciaquare il fil                                                                                     | essario; attivare e<br>mente la pompa.<br>b<br>collettore (ad es. sonde per superfici<br>invece della sonda ad immersione)?<br>Sì                             | ando e funzione                                              |
| La pompa si attiva, disattiva, riattiva ecc.                                                                                    | La differenza di temperatura tra il serbatoio e il collettore aumenta molto<br>durante il funzionamento; il circuito del collettore non può asportare il calc | Cont<br>Cont<br>Cont<br>Cont<br>Cont<br>Cont<br>Cont<br>Cont |
| È troppo piccola la differenza di<br>temperatura nella centralina?                                                              | È guasta la pompa del circuito del collettore?                                                                                                    | Messa in                                                     |
| no  si  Modificare ΔT    deguati.  adeguati.  no    É collocata al posto sbagliato la  no                                       | n e ∆Toff con valori<br>(o.k.) È calcificato lo scambiatore di calore?                                                                                        | ario.                                                        |
| sonda del collettore?                                                                                                    | nda del collettore<br>lare (uscita del<br>lda): utilizzaro la                                                                                                 | azioni, funzior                                              |
| Controllo di plausibilità dell'opzione<br>funzione collettore a tubi.                                                           | sione del collettore                                                                                                    | Visualizz                                                    |
|                                                                                                    | Calcolare di nuovo le dimensioni                                                                                                    | Messaggi                                                     |
|                                                                                                    |                                                                                                    | 55                                                           |

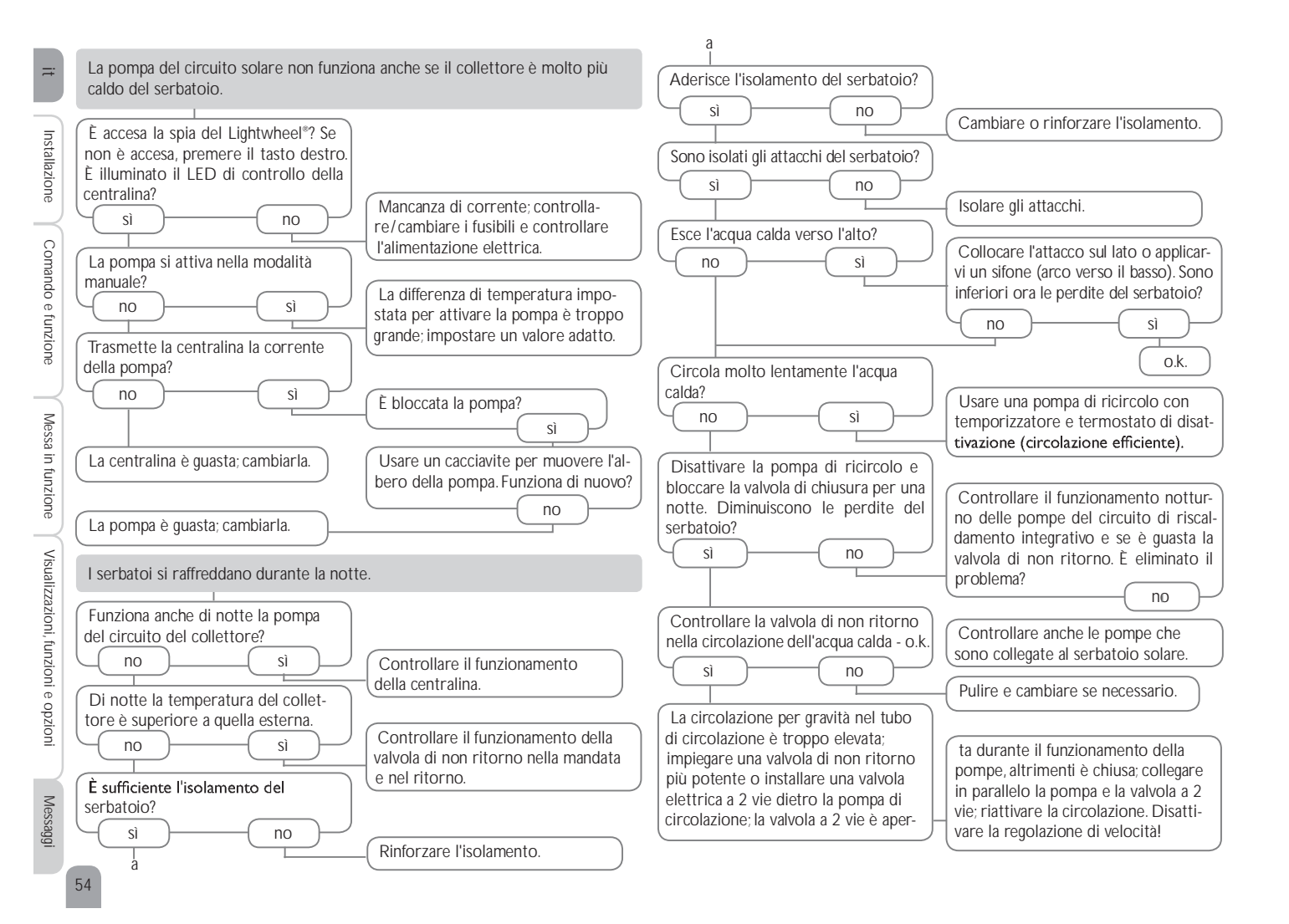

## 12 Indice

| A                                                                  |     |
|--------------------------------------------------------------------|-----|
| Antibloccaggio                                                     | 44  |
| В                                                                  |     |
| Bilancio termico                                                   | 46  |
| С                                                                  |     |
| Caldaia a combustibile solido                                      | 40  |
| Caratteristiche tecniche                                           | 32  |
| Caricamento alternato                                              | 38  |
| Caricamento Grande differenza                                      | 38  |
| Caricamento successivo                                             | 37  |
| Circolazione notturna                                              | 49  |
| Codice                                                             | 51  |
| Codice utente                                                      | 51  |
| Collegamento elettrico                                             | . 5 |
| Comunicazione dati / bus                                           | . 6 |
| Controllo di funzionamento                                         | 49  |
| D                                                                  |     |
| Disattivazione di sicurezza del collettore                         | 34  |
| Disinfezione termica                                               | 45  |
| Display System Monitoring                                          | 20  |
| F                                                                  |     |
| Funzione antigelo                                                  | 36  |
| Funzione booster                                                   | 37  |
| Funzione di protezione contro le legionelle (disinfezione termica) | 41  |
| Funzione di raffreddamento                                         | 39  |
| Funzione riscaldamento integrativo                                 | 41  |
| Funzione termostato                                                | 41  |
| Funzione vacanza                                                   | 43  |
| G                                                                  |     |
| Giorni di esercizio                                                | 31  |
| 1                                                                  |     |
| Indicazione di anomalia                                            | 21  |
| Indicazioni                                                        | 26  |
| Innalzamento temperatura ritorno                                   | 42  |
| L                                                                  |     |
| Lightwheel <sup>®</sup>                                            | 19  |
| Lingua                                                             | 23  |
| Logica delle priorità                                              | 33  |
| M                                                                  |     |

| Messaggi<br>Messaggi di errore<br>Messa in funzione                                                                                                    | 51<br>51<br>23<br>44<br>. 5            |
|----------------------------------------------------------------------------------------------------|----------------------------------------|
| Opzione drainback<br>Ora e data<br>P                                                                                                    | 36<br>48                               |
| Panoramica dei sistemi<br>Panoramica del menu<br>Panoramica del menu principale<br>Pompa HE                                                                                                    | 7<br>19<br>30<br>18                    |
| Raffreddamento collettore<br>Regolazione della differenza di temperatura (regolazione $\Delta$ T)<br>Regolazione di velocità<br>Regolazione $\Delta$ T<br>Resettare i valori di bilancio<br>Ricerca guasti | 34<br>32<br>32<br>32<br>20<br>52       |
| Schema di sistema                                                                                                    | 21<br>31<br>47<br>19<br>31<br>35<br>47 |
| V<br>Valori di bilancio                                                                                                    | 31                                     |

55

:=

Rivenditore specializzato:

ACV International

Oude Vijverweg 6 B-1653 - Dworp - Belgium

© Il contenuto del presente documento è coperto da diritto d'autore.